# โครงการศึกษา วิเคราะห์ เพื่อพัฒนางานและสนับสนุนภารกิจกรมที่ดิน ประจำปีงบประมาณ พ.ศ. ๒๕๖๗

รายงานผลการศึกษา

"การศึกษาแนวทางการนำเข้าข้อมูลผลการอ่าน แปล ตีความภาพถ่ายทางอากาศ"

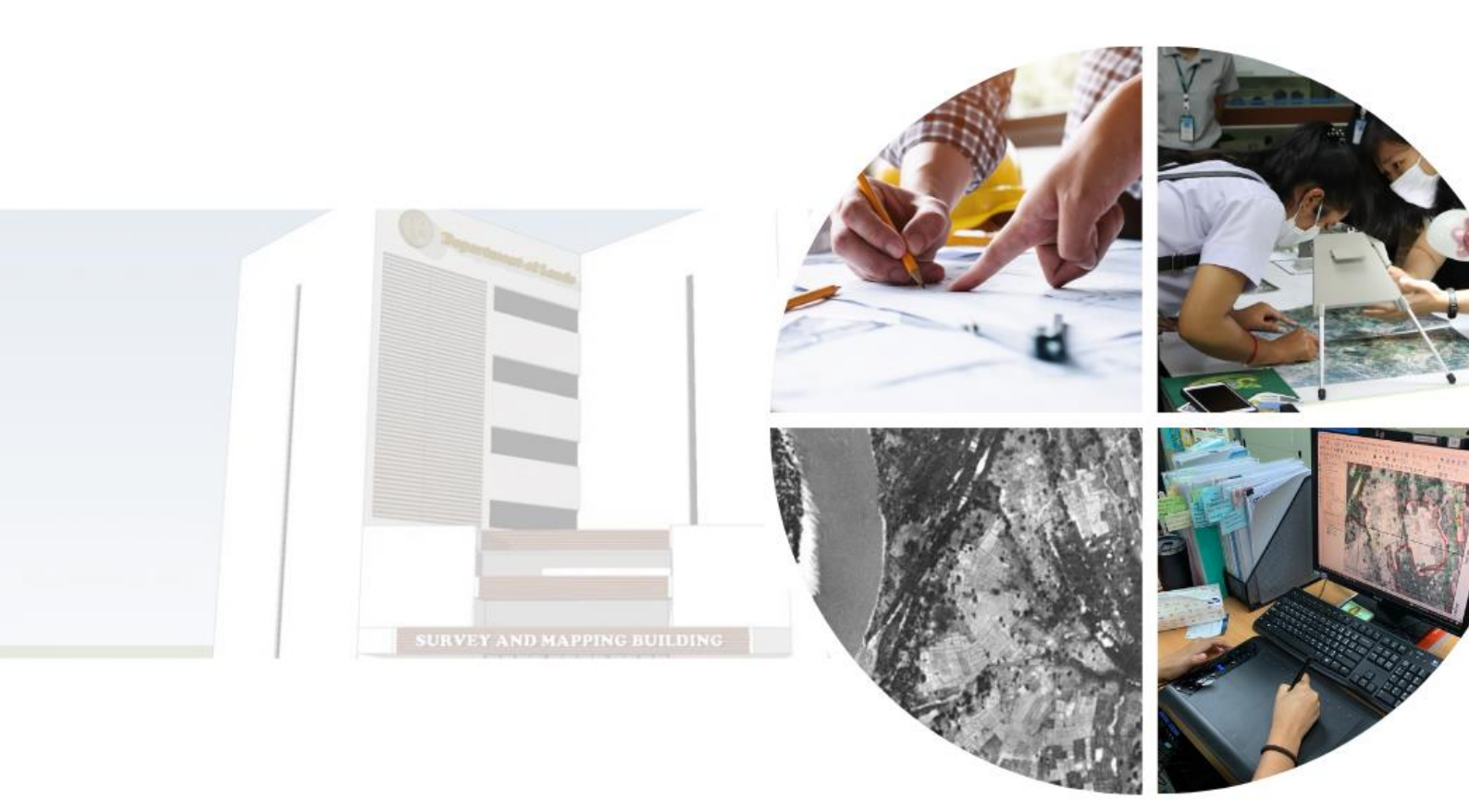

โดย ส่วนวางโครงแผนที่ด้วยรูปถ่ายทางอากาศ กองเทคโนโลยีทำแผนที่ กรมที่ดิน

#### คำนำ

รายงานผลการศึกษาฉบับนี้ จัดทำขึ้นเพื่อตอบสนองความต้องการในการพัฒนาการนำเข้าข้อมูล ผลการอ่าน แปล ตีความภาพถ่ายทางอากาศ ให้ทันสมัยและตรงตามมาตรฐานสากล อันเป็นเครื่องมือ ที่สำคัญในการสนับสนุนภารกิจของกรมที่ดิน ในการดำเนินการออกเอกสารสิทธิในที่ดินให้แก่ประชาชน โดยเฉพาะในการพิจารณาการขอออกโฉนดที่ดินหรือหนังสือรับรองการทำประโยชน์ ซึ่งเกี่ยวข้องกับการแก้ไข ปัญหาเกี่ยวกับที่ดินในประเทศไทย การศึกษานี้เป็นส่วนหนึ่งของโครงการที่มุ่งเน้นในขั้นตอนการนำเข้า ข้อมูลผลการอ่าน แปล ตีความภาพถ่ายทางอากาศให้อยู่ในระบบดิจิทัล ซึ่งถือเป็นส่วนหนึ่งในขั้นตอน การอ่าน แปล ตีความภาพถ่ายทางอากาศ เพื่อลดขั้นตอนการนำเข้าข้อมูลผลการอ่าน แปล ตีความ ภาพถ่ายทางอากาศ และสามารถนำไปใช้งานได้อย่างมีประสิทธิภาพ

ในการจัดทำรายงานฉบับนี้ ส่วนวางโครงแผนที่ด้วยรูปถ่ายทางอากาศ กองเทคโนโลยีทำแผนที่ กรมที่ดิน ได้ศึกษาแนวทางการนำเข้าข้อมูลผลการอ่าน แปล ตีความภาพถ่ายทางอากาศที่ยังคงใช้ ในปัจจุบัน การประยุกต์ใช้แอปพลิเคชัน และเทคนิคการแบ่งส่วนภาพ หวังเป็นอย่างยิ่งว่าการศึกษาครั้งนี้ จะเป็นประโยชน์ต่อผู้ที่สนใจและผู้ปฏิบัติงานในการพัฒนาและปรับปรุงกระบวนการนำเข้าข้อมูล ในด้านการบริหารจัดการที่ดินและการอ่าน แปล ตีความภาพถ่ายทางอากาศในอนาคตต่อไป

> ส่วนวางโครงแผนที่ด้วยรูปถ่ายทางอากาศ กองเทคโนโลยีทำแผนที่ กรมที่ดิน

#### บทสรุปสำหรับผู้บริหาร

การศึกษาแนวทางการนำเข้าข้อมูลผลการอ่าน แปล ตีความภาพถ่ายทางอากาศ ในครั้งนี้ ้มีวัตถุประสงค์ เพื่อเป็นแนวทางและพัฒนาขั้นตอนการนำเข้าข้อมูล โดยเน้นการใช้อุปกรณ์เทคโนโลยี ้สมัยใหม่ เพื่อให้การนำเข้าข้อมูลเป็นไปอย่างสะดวก รวดเร็ว และลดขั้นตอน การศึกษาประกอบด้วย ๓ กลุ่ม กลุ่มที่ ๑ วิธีการปัจจุบันจะทำการทดสอบกับผู้ใช้ ๕ คน โดยจับเวลาและตรวจสอบค่าความคลาดเคลื่อน กลุ่มที่ ๒ การใช้แอปพลิเคชัน Google Earth Pro บนแท็บเล็ต และกลุ่มที่ ๓ การใช้เทคนิคการแบ่งส่วนภาพ เพื่อกำหนดสัญลักษณ์การจำแนกการใช้ประโยชน์ที่ดิน ผลการทดสอบพบว่า กลุ่มที่ ๑ ที่ใช้วิธีการตรึง พิกัดภาพและการนำเข้าข้อมูลเป็นดิจิทัลด้วย Drawing Tablet ให้ผลการทดสอบดีที่สุด โดยใช้เวลา เฉลี่ยต่ำกว่า ๓๐ นาที และมีค่าความคลาดเคลื่อนเฉลี่ยน้อยกว่า ๑ เมตร จากเกณฑ์ค่าความผิดพลาด ที่ยอมรับได้ ๒ เมตร สำหรับกลุ่มที่ใช้แอปพลิเคชัน Google Earth Pro บนแท็บเล็ตและเทคนิคการแบ่ง ้ส่วนภาพยังพบข้อจำกัดหลายประการ เช่น การปรับแก้ข้อมูล การกำหนดสัญลักษณ์การจำแนกการใช้ ้ประโยชน์ที่ดินและความปลอดภัยของข้อมูลเมื่อนำไปจัดเก็บบน Cloud Storage ดังนั้น การใช้วิธีการปัจจุบัน พร้อมอุปกรณ์เสริม สามารถเพิ่มความสะดวก รวดเร็ว และลดค่าความคลาดเคลื่อนได้ ส่วนวิธีการอื่น ๆ ้ยังสามารถปรับปรุงและพัฒนาได้ในอนาคตด้วยเทคโนโลยีที่สนับสนุนที่ดีกว่า เช่น การมีแอปพลิเคชัน เฉพาะสำหรับการนำเข้าข้อมูล หรือการนำเทคโนโลยีปัญญาประดิษฐ์ (Artificial Intelligence) ที่เป็น ้เทคโนโลยีด้านการประมวลผลข้อมูลและการตัดสินใจที่สร้างขึ้นเพื่อให้คอมพิวเตอร์สามารถทำงาน โดยอาศัยความฉลาดหรือการตัดสินใจของมนุษย์ประมวลผลมาช่วยในการอ่าน แปล ตีความภาพถ่าย ทางอากาศ

#### คำสำคัญ

วิธีการปัจจุบัน, แอปพลิเคชัน Google Earth Pro บนแท็บเล็ต, เทคนิคการแบ่งส่วนภาพ, Drawing Tablet

## สารบัญ

|                                                                       | หน้า |
|-----------------------------------------------------------------------|------|
| คำนำ                                                                  | ก    |
| บทสรุปสำหรับผู้บริหาร                                                 | ข    |
| สารบัญ                                                                | የ    |
| สารบัญรูป                                                             | ٩    |
| สารบัญตาราง                                                           | ຈ    |
| ๑. หลักการและเหตุผล                                                   | ୭    |
| ษ. วัตถุประสงค์                                                       | ම    |
| ๓. พื้นที่ศึกษา                                                       | ම    |
| ๔. เอกสารทางวิชาการที่เกี่ยวข้อง                                      | តា   |
| ๔.๑ การนำเข้าข้อมูลในระบบสารสนเทศภูมิศาสตร์                           | តា   |
| ๔.๒ การประยุกต์ใช้แอปพลิเคชั่นบนแท็บเล็ต                              | Ъ    |
| ๔.๓ การแบ่งส่วนภาพ (Image Segmentation)                               | р    |
| ๕. วิธีและขั้นตอนดำเนินการ                                            | ଣା   |
| ๕.๑ วิธีการดำเนินการ                                                  | ଣ    |
| ๕.๒ ขั้นตอนการดำเนินการ                                               | ಡ    |
| ๕.๓ การประเมินผล                                                      | ୭୯   |
| ๖. ผลการศึกษา                                                         | වෙ   |
| ๖.๑ การศึกษาด้วยวิธีการปัจจุบัน                                       | වෙ   |
| ๖.๒ การใช้แอปพลิเคชัน Google Earth Pro บนแท็บเล็ต                     | ୭๙   |
| ๖.๓ การนำเทคนิคการแบ่งส่วนภาพเพื่อพิจารณาการจำแนกการใช้ประโยชน์ที่ดิน | രി   |
| ๗. บทสรุป                                                             | මම   |
| ๗.๑ อภิปรายผลการศึกษา                                                 | ୭୦   |
| ๗.๒ สรุปผลการศึกษา                                                    | මම   |
| ๗.๓ ข้อเสนอแนะ                                                        | මම   |
| <ol> <li>ประโยชน์ที่ได้รับ</li> </ol>                                 | ່ອຄ  |
| บรรณานุกรม                                                            | ୭୯   |

## สารบัญรูป

หน้า

| รูปที่ ๑  | ขั้นตอนการอ่าน แปล ตีความภาพถ่ายทางอากาศ                                       | ම    |
|-----------|--------------------------------------------------------------------------------|------|
| รูปที่ ๒  | พื้นที่ศึกษา                                                                   | តា   |
| รูปที่ ๓  | แนวคิดการจำลองสภาพพื้นที่จากโลกจริงเป็นโลกดิจิทัลในรูปแบบชั้นข้อมูลต่าง ๆ      | ଜ    |
| รูปที่ ๔  | แผนผังวิธีการศึกษาแนวทางการนำเข้าข้อมูลผลการอ่าน แปล                           | ಡ    |
|           | ตีความภาพถ่ายทางอากาศ                                                          |      |
| รูปที่ ๕  | ขั้นตอนการดำเนินการกลุ่มการศึกษาด้วยวิธีการปัจจุบัน                            | R    |
| รูปที่ ๖  | ขั้นตอนการดำเนินการการศึกษาโดยใช้แอปพลิเคชันบนแท็บเล็ต                         | ୭୭   |
| รูปที่ ๗  | ขั้นตอนการดำเนินการการนำเทคนิคการแบ่งส่วนภาพเพื่อพิจารณา                       | මෙ   |
|           | การจำแนกการใช้ประโยชน์ที่ดิน                                                   |      |
| รูปที่ ๘  | การตรวจสอบค่าความคลาดเคลื่อนระหว่างเส้นดิจิไทซ์เปรียบเทียบกับเส้นที่ใช้อ้างอิง | ୭୯   |
| รูปที่ ๙  | รูปแบบของแบบสอบถาม                                                             | ୦୯   |
| รูปที่ ๑๐ | กราฟแท่งแสดงระยะเวลาที่ใช้ในการทดสอบ                                           | වෙ   |
| รูปที่ ดด | กราฟแท่งแสดงค่าความคลาดเคลื่อนในการทดสอบ                                       | ଭମ୍ଧ |
| รูปที่ ๑๒ | การเปรียบเทียบผลการศึกษาจากการตั้งค่าพารามิเตอร์ของ Segmentation               | ୦୦   |
|           | Orfeo Toolbox (OTB)                                                            |      |
| รูปที่ ดต | การเปรียบเทียบผลการศึกษาจากการตั้งค่าพารามิเตอร์ของ i.segment (Grass GIS)      | ୦ଡ   |

## สารบัญตาราง

## หน้า

| ตารางที่ ๑ | สัญลักษณ์การจำแนกการใช้ประโยชน์ที่ดินของคณะอนุกรรมการอ่านภาพถ่ายทางอากาศ | ¢    |
|------------|--------------------------------------------------------------------------|------|
| ตารางที่ ๒ | แสดงค่าเฉลี่ยเวลาและความคลาดเคลื่อน ของผลการศึกษาด้วยวิธีการปัจจุบัน     | ଭର୍ଯ |

## การศึกษาแนวทางการนำเข้าข้อมูลผลการอ่าน แปล ตีความภาพถ่ายทางอากาศ ส่วนวางโครงแผนที่ด้วยรูปถ่ายทางอากาศ กองเทคโนโลยีทำแผนที่ กรมที่ดิน

### ๑. หลักการและเหตุผล

ส่วนวางโครงแผนที่ด้วยรูปถ่ายทางอากาศ กองเทคโนโลยีทำแผนที่ กรมที่ดิน มีภารกิจและ บทบาทสำคัญในด้านการอ่าน แปล ตีความภาพถ่ายทางอากาศ เพื่อใช้เป็นหลักฐานทางวิทยาศาสตร์ สนับสนุนการดำเนินการออกเอกสารสิทธิในที่ดินให้แก่ประชาชน โดยเฉพาะในการพิจารณาการขอออก โฉนดที่ดินหรือหนังสือรับรองการทำประโยชน์ (กรมที่ดิน, ม.ป.ป.) ในการอ่าน แปล ตีความภาพถ่าย ทางอากาศ มีการดำเนินการหลายขั้นตอนและต้องดำเนินการอย่างละเอียดถี่ถ้วน ดังรูปที่ ๑

หลักการอ่าน แปล ตีความภาพถ่ายทางอากาศ เป็นกระบวนการที่ต้องการความละเอียดและ ความถูกต้อง เพื่อให้ได้ข้อมูลที่เชื่อถือได้และเป็นประโยชน์ในการดำเนินงานต่าง ๆ (สำนักแก้ไขปัญหา การบุกรุกที่ดินของรัฐ, ๒๕๕๖) โดยเฉพาะในการออกเอกสารสิทธิในที่ดินให้แก่ประชาชน ดังนั้น จำเป็นต้องใช้ผู้ที่มีประสบการณ์และความรู้เฉพาะด้าน ตั้งแต่การเตรียมข้อมูลภาพถ่ายทางอากาศ การวิเคราะห์ข้อมูลต่าง ๆ เช่น ข้อมูลชุดดิน ข้อมูลทางธรณีวิทยา สภาพแวดล้อมในพื้นที่ การใช้เครื่อง มองภาพสามมิติ การตรวจสอบข้อมูลภาคสนาม การนำเข้าข้อมูล การจัดทำรายงาน ตลอดจน การพิจารณาผลการอ่านแปลฯ ที่จะต้องผ่านกระบวนการพิจารณาโดยคณะกรรมการตรวจสอบผล การวิเคราะห์อ่าน แปล ตีความภาพถ่ายทางอากาศ

หลักการที่สำคัญในกระบวนการนี้คือ การใช้เครื่องมือเฉพาะด้านเพื่อทำการอ่าน แปล ตีความภาพถ่าย ทางอากาศ ปัจจุบันส่วนวางโครงแผนที่ด้วยรูปถ่ายทางอากาศมีการใช้เครื่องมือ Pocket Stereoscope สำหรับการมองคู่ภาพสามมิติเพื่อวิเคราะห์ข้อมูลเชิงลึก เพราะเครื่องมือดังกล่าวสามารถทำให้มองเห็น ความสูงต่ำของภูมิประเทศ ซึ่งช่วยในการตัดสินใจต่อการกำหนดสัญลักษณ์การจำแนกการใช้ประโยชน์ที่ดิน และเพื่อหาข้อมูลสนับสนุนให้มีความถูกต้องยิ่งขึ้น การสำรวจตรวจสอบข้อมูลภาคสนามเพื่อดูสภาพ พื้นที่จริงและการสัมภาษณ์บุคคลในพื้นที่ถือเป็นกระบวนการหนึ่งที่ช่วยในการพิจารณาสัญลักษณ์ (กรมที่ดิน, ๒๕๕๔) จากนั้นกำหนดสัญลักษณ์การจำแนกการใช้ประโยชน์ที่ดินด้วยวิธีการนำเข้าข้อมูล ในรูปแบบดิจิทัลเพื่อการจัดเก็บและการประมวลผล และจัดการให้มีประสิทธิภาพเพื่อนำไปใช้ต่อ ในด้านของการจัดทำรายงาน และให้หน่วยงานที่เกี่ยวข้อง

ดังนั้น แนวคิดการปรับปรุง พัฒนางาน ด้วยการนำอุปกรณ์และเทคโนโลยีที่ทันสมัยมาปรับใช้ ในการปฏิบัติงาน เช่น การใช้โดรนสำหรับการถ่ายภาพทางอากาศเพื่อสนับสนุนงานภาคสนาม การใช้ซอฟต์แวร์เฉพาะทางในการประมวลผลข้อมูล และการใช้โปรแกรมระบบสารสนเทศภูมิศาสตร์ (GIS) ในการจัดเก็บและวิเคราะห์ข้อมูล สามารถช่วยลดขั้นตอนและระยะเวลาในการทำงานได้อย่างมาก การศึกษาพัฒนาขั้นตอนการนำเข้าข้อมูลผลการอ่าน แปล ตีความภาพถ่ายทางอากาศ สามารถช่วยเพิ่ม ศักยภาพในการปฏิบัติงานด้านนี้และส่งผลให้กระบวนการนำเข้าข้อมูลผลการอ่าน แปล ตีความภาพถ่าย ทางอากาศ มีความรวดเร็วและเชื่อถือได้มากขึ้น ซึ่งเป็นประโยชน์โดยตรงต่อประชาชนและการพัฒนา ประเทศในภาพรวม

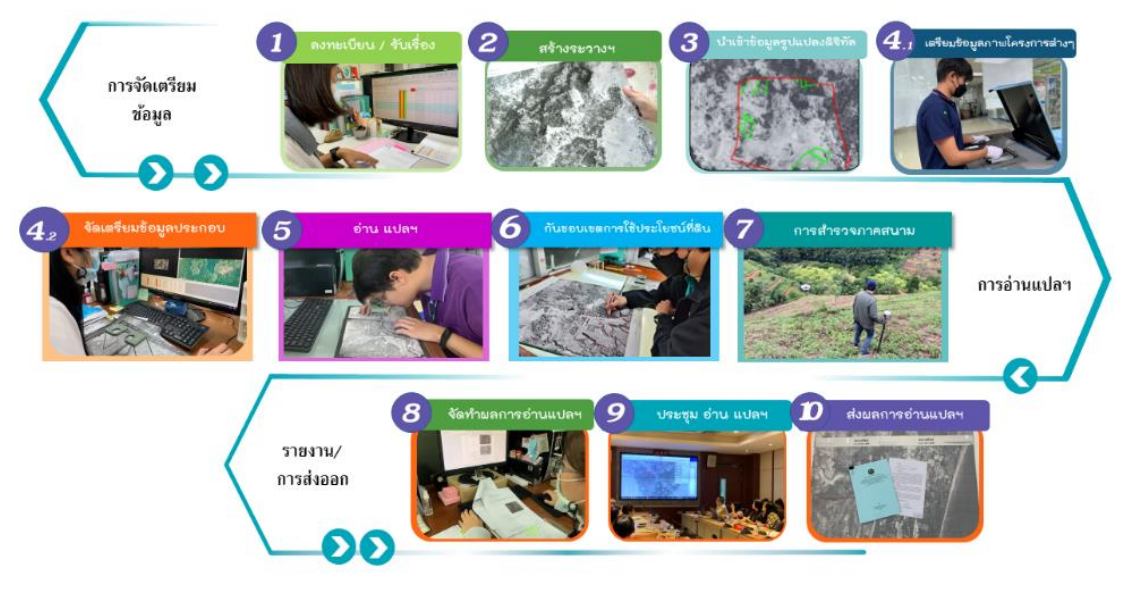

รูปที่ ๑ ขั้นตอนการอ่าน แปล ตีความภาพถ่ายทางอากาศ

#### ๒. วัตถุประสงค์

การนำเข้าข้อมูลผลการอ่าน แปล ตีความภาพถ่ายทางอากาศ เป็นส่วนหนึ่งในขั้นตอนการอ่าน แปล ตีความภาพถ่ายทางอากาศ โดยการกำหนดสัญลักษณ์การใช้ประโยชน์ที่ดินที่ปรากฏบนภาพถ่าย ทางอากาศ และการกันขอบเขตการใช้ประโยชน์ที่ดินโดยนำเข้าข้อมูลให้อยู่ในรูปแบบดิจิทัล มีวัตถุประสงค์ ดังนี้

๒.๑) เพื่อศึกษาการนำอุปกรณ์และเทคโนโลยีสมัยใหม่มาใช้ในการนำเข้าข้อมูลผลการอ่าน แปล ตีความภาพถ่ายทางอากาศได้อย่างสะดวก รวดเร็วและลดขั้นตอนในการปฏิบัติงาน

๒.๒) เพื่อให้ได้แนวทางการปรับปรุงกระบวนการปฏิบัติงานสำหรับการนำเข้าข้อมูลผลการอ่าน แปล ตีความภาพถ่ายทางอากาศ

## ๓. พื้นที่ศึกษา

ระวาง 5939 II 8082 จังหวัดอุบลราชธานี เป็นพื้นที่ที่ใช้ในการศึกษาแนวทางการนำเข้าข้อมูล ผลการอ่าน แปล ตีความภาพถ่ายทางอากาศ ข้อมูลภาพถ่ายทางอากาศที่ใช้ คือ ภาพถ่ายทางอากาศ โครงการ WWS ปี พ.ศ. ๒๔๙๗ ข้อมูลภาพเป็นขาว-ดำ ขนาดความละเอียดจุดภาพเท่ากับ ๑ เมตร โดยใช้ขนาดพื้นที่ทำการศึกษา ๑ ตารางกิโลเมตร ดังรูปที่ ๒

ผลการอ่าน แปล ตีความภาพถ่ายทางอาก<sup>้</sup>าศมีข้อมูลการใช้ประโยชน์ที่ดินบนพื้นที่ศึกษา ประกอบไปด้วย บ้าน/หมู่บ้าน (U2) นาข้าว (A1) ทุ่งหญ้าธรรมชาติ/ไม้พุ่ม (M1) สันทราย/หาดทราย (M402) และแหล่งน้ำธรรมชาติ (W1)

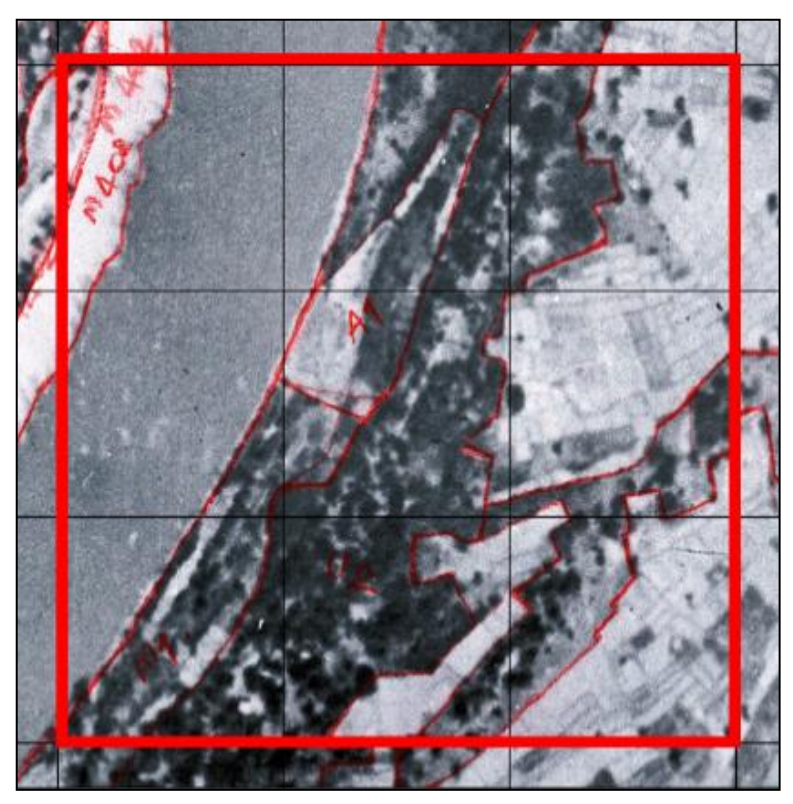

รูปที่ ๒ พื้นที่ศึกษา

## ๔. เอกสารทางวิชาการที่เกี่ยวข้อง

#### ๔.๑ การนำเข้าข้อมูลในระบบสารสนเทศภูมิศาสตร์

การแปลงข้อมูล (Digitization) คือกระบวนการเปลี่ยนข้อมูลในรูปแบบแอนะล็อก (Analog) ให้กลายเป็นรูปแบบดิจิทัล (Digital) ยกตัวอย่างข้อมูลแอนะล็อก เช่น เอกสาร หนังสือ บทความหรือแผนภูมิ ที่บันทึกบนกระดาษมักมีความไม่แน่นอนในการตีความ ทำให้เกิดข้อผิดพลาดและความเสียหายได้ ขณะที่ข้อมูลดิจิทัลถูกเข้ารหัสในรูปแบบที่ระบบคอมพิวเตอร์สามารถเข้าใจและประมวลผลได้ เช่น ไฟล์เอกสาร ไฟล์รูปภาพ ไฟล์เสียง และวิดีโอ การแปลงข้อมูลเป็นระบบดิจิทัลช่วยให้เข้าถึงข้อมูลได้ง่ายขึ้น ลดปัญหาในการจัดเก็บและเรียกใช้ข้อมูล ลดความเสี่ยงของการสูญหาย และสามารถนำข้อมูลไปวิเคราะห์ ได้รวดเร็ว รวมถึงการเก็บรักษาข้อมูลในระยะยาวโดยไม่เสื่อมสภาพ

ระบบสารสนเทศภูมิศาสตร์ (Geographic Information System : GIS) มีองค์ประกอบ และความสามารถในการทำงานที่แตกต่างจากระบบสารสนเทศทั่วไป เช่น ระบบสารสนเทศสำหรับบุคลากร หรือระบบสารสนเทศสำหรับการจัดการ เนื่องจาก GIS ประกอบด้วยข้อมูลเชิงพื้นที่ที่มีโครงสร้างซึ่งสัมพันธ์ กับข้อมูลคุณลักษณะ ในขณะที่ระบบสารสนเทศทั่วไปมักประกอบด้วยข้อมูลที่ไม่มีสารสนเทศเชิงพื้นที่ หรือตำแหน่งที่ตั้ง ดังนั้น ในการวิเคราะห์และแสดงผลข้อมูลในระบบ GIS จะมีการใช้ทั้งข้อมูลที่มีตำแหน่ง และข้อมูลบรรยายคุณลักษณะของพื้นผิวโลกหรือวัตถุบนพื้นผิวโลก การจำลองสภาพพื้นที่ในโลกจริง มาเป็นชั้นข้อมูลในโลกดิจิทัล (สัญญา, ๒๕๔๙) ดังรูปที่ ๓ แสดงการจำลองวัตถุที่ปรากฏบนโลกจริง ด้วยการแสดงชั้นข้อมูลในระบบสารสนเทศภูมิศาสตร์

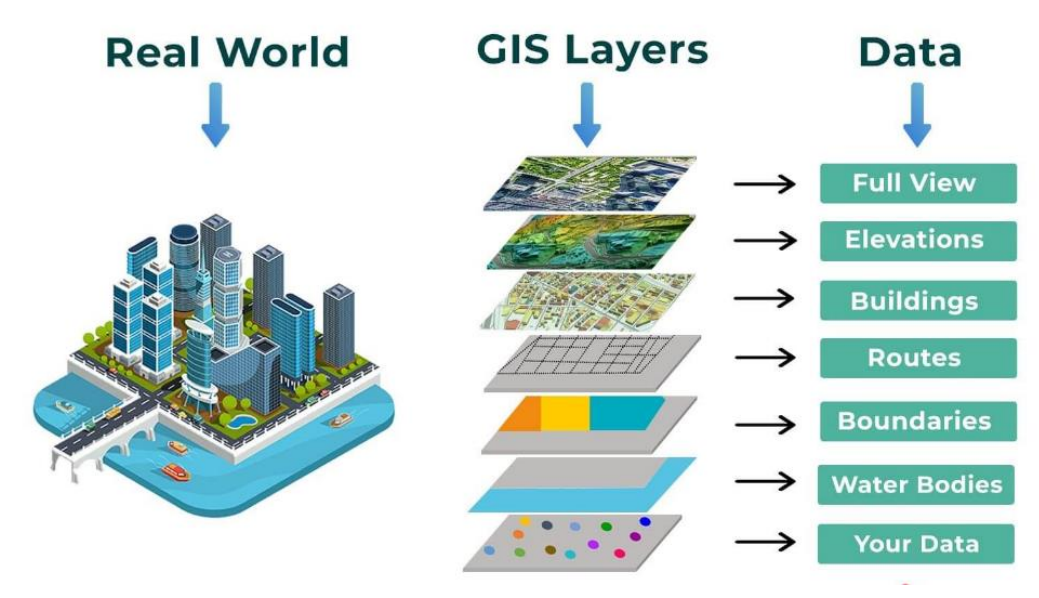

รูปที่ ๓ แนวคิดการจำลองสภาพพื้นที่จากโลกจริงเป็นโลกดิจิทัลในรูปแบบชั้นข้อมูลต่าง ๆ

การนำเข้าข้อมูลภูมิศาสตร์จากโลกจริงสู่ระบบดิจิทัลด้วยระบบสารสนเทศภูมิศาสตร์ (GIS) เป็นการจำลองสภาพพื้นที่จริงให้เป็นชั้นข้อมูลในระบบดิจิทัลอย่างเป็นระบบ โดยใช้เทคโนโลยี การสำรวจระยะไกลและระบบค้นหาตำแหน่งบนพื้นโลกช่วยในการเก็บรวบรวมข้อมูล ลักษณะของข้อมูล ในระบบสารสนเทศภูมิศาสตร์ สามารถแบ่งออกได้เป็นสองส่วน ดังนี้

๑) ข้อมูลเชิงพื้นที่ (Spatial Data)

๑.๑) รูปแบบเวกเตอร์ (Vector) ประกอบไปด้วย จุด (Point) เส้น (Line) และรูปปิด (Polygon)

๑.๒) รูปแบบราสเตอร์ (Raster)

 ๒) ข้อมูลคุณลักษณะ (Attribute Data) เป็นข้อมูลที่กำหนดรายละเอียด เช่น ตัวเลข หรือสัญลักษณ์ ของสิ่งที่ปรากฏในข้อมูลเชิงพื้นที่

การนำเข้าข้อมูลผลการอ่าน แปล ตีความภาพถ่ายทางอากาศ เป็นการแปลงข้อมูลที่เดิมจัดเก็บ ในรูปแบบสิ่งพิมพ์ เช่น กระดาษ หรือในรูปแบบของการกำหนดขอบเขตการใช้ประโยชน์ที่ดินด้วยการมองเห็น ผ่านการใช้อุปกรณ์เครื่องมองภาพสามมิติ กระบวนการนี้ต้องผ่านการวิเคราะห์และพิจารณาตามหลัก การอ่าน แปล และตีความภาพถ่ายทางอากาศ เพื่อกำหนดสัญลักษณ์ในการจำแนกการใช้ประโยชน์ที่ดิน การแปลงข้อมูลให้เป็นดิจิทัลช่วยให้สามารถจัดเก็บข้อมูลเป็นฐานข้อมูลที่ปรับปรุงและแก้ไขได้ ตลอดเวลา ซึ่งข้อมูลผลการอ่าน แปล ตีความภาพถ่ายทางอากาศ ถือเป็นข้อมูลเซิงพื้นที่ (Spatial Data) โดยข้อมูลเหล่านี้มักถูกจัดเก็บในรูปแบบเส้น (Line) และรูปปิด (Polygon) เป็นข้อมูลเชิงพื้นที่ในรูปแบบ เวกเตอร์ (Vector) และถูกอธิบายข้อมูลคุณลักษณะตามสัญลักษณ์การจำแนกการใช้ประโยชน์ที่ดิน โดยอ้างอิงจากคณะอนุกรรมการอ่านภาพถ่ายทางอากาศของสำนักงานคณะกรรมการนโยบายที่ดินแห่งชาติ ดังตารางที่ ๑

| ระดับ ๑            | ระดับ ๒                             | ระดับ ๓                    | ความหมาย                  |
|--------------------|-------------------------------------|----------------------------|---------------------------|
| U พื้นที่ชุมชน     | U1 ตัวเมืองและย่านการค้า            |                            | มีร่องรอยการทำประโยชน์    |
| และสิ่งปลูกสร้าง   | U2 บ้าน/หมู่บ้าน                    |                            | มีร่องรอยการทำประโยชน์    |
|                    | ้<br>U203 สิ่งปลูกสร้างที่อยู่ในน้ำ |                            | มีร่องรอยการทำประโยชน์    |
|                    | U3 สถานที่ราชการ                    |                            | มีร่องรอยการทำประโยชน์    |
|                    | และสถาบันต่าง ๆ                     |                            |                           |
|                    | U4 สถานีคมนาคม                      |                            | มีร่องรอยการทำประโยชน์    |
|                    | U5 ย่านอุตสาหกรรม                   |                            | มีร่องรอยการทำประโยชน์    |
|                    | U6 อื่น ๆ                           | U601 สถานที่พักผ่อนหย่อนใจ | มีร่องรอยการทำประโยชน์    |
|                    |                                     | U602 สนามกอล์ฟ             | มีร่องรอยการทำประโยชน์    |
|                    |                                     | U603 สุสาน, ป่าช้า         | มีร่องรอยการทำประโยชน์    |
|                    |                                     | U604 ศูนย์อพยพ             | มีร่องรอยการทำประโยชน์    |
| A พื้นที่เกษตรกรรม | A1 นาข้าว                           |                            | มีร่องรอยการทำประโยชน์    |
|                    | A2 พืชไร่                           |                            | มีร่องรอยการทำประโยชน์    |
|                    | A3 ไม้ยืนต้น                        |                            | มีร่องรอยการทำประโยชน์    |
|                    | A4 ไม้ผล                            |                            | มีร่องรอยการทำประโยชน์    |
|                    | A5 พืชสวน                           |                            | มีร่องรอยการทำประโยชน์    |
|                    | A6 ไร่หมุนเวียน                     |                            | มีร่องรอยการทำประโยชน์    |
|                    | A7 ทุ่งหญ้าเลี้ยงสัตว์              |                            | มีร่องรอยการทำประโยชน์    |
|                    | และ/หรือโรงเรือนเลี้ยงสัตว์         |                            |                           |
|                    | A8 พืชน้ำ                           |                            | มีร่องรอยการทำประโยชน์    |
|                    | A9 สถานที่เพาะเลี้ยงสัตว์น้ำ        |                            | มีร่องรอยการทำประโยชน์    |
|                    | A0 เกษตรผสมผสาน/                    |                            | มีร่องรอยการทำประโยชน์    |
|                    | ไร่นาสวนผสม                         |                            |                           |
| F พื้นที่ป่าไม้    | F1 ป่าไม่ผลัดใบ                     | F100 ป่าไม่ผลัดใบทุติยภูมิ | ไม่มีร่องรอยการทำประโยชน์ |
|                    |                                     | F105 ป่าพรุหรือป่าบึง      | ไม่มีร่องรอยการทำประโยชน์ |
|                    |                                     | F106 ป่าชายเลน             | ไม่มีร่องรอยการทำประโยชน์ |
|                    |                                     | F107 ป่าชายหาด             | ไม่มีร่องรอยการทำประโยชน์ |
|                    | F2 ป่าผลัดใบ                        | F200 ป่าผลัดใบทุติยภูมิ    | ไม่มีร่องรอยการทำประโยชน์ |
|                    | F3 สวนป่า                           | F3G สวนป่าของรัฐ           | ไม่มีร่องรอยการทำประโยชน์ |
| <u>א</u> ו ש       | v                                   | F3P สวนป่าเอกชน            | มีร่องรอยการทำประโยชน์    |
| W พื้นที่น้ำ       | W1 แหล่งน้ำธรรมชาติ                 |                            | ไม่มีร่องรอยการทำประโยชน์ |
|                    | W2 แหล่งน้ำสร้างขึ้น                |                            | มีร่องรอยการทำประโยชน์    |
| M พื้นที่เบ็ดเตล็ด | M1 ทุ่งหญ้าธรรมชาติ/ไม้พุ่ม         |                            | ไม่มีร่องรอยการทำประโยชน์ |
|                    | M2 พื้นที่ลุ่ม                      |                            | ไม่มีร่องรอยการทำประโยชน์ |
|                    | M3 เหมืองแร่, บ่อขุด                |                            | มีร่องรอยการทำประโยชน์    |
|                    | M4 อื่น ๆ                           | M401 นาเกลือ               | มีร่องรอยการทำประโยชน์    |
|                    |                                     | M402 สันทราย/หาดทราย       | ไม่มีร่องรอยการทำประโยชน์ |
|                    |                                     | M403 ที่หินโผล่            | ไม่มีร่องรอยการทำประโยชน์ |
|                    |                                     | M404 ที่ทิ่งขยะ            | มีร่องรอยการทำประโยชน์    |
|                    |                                     | M405 พื้นที่แผ้วถาง        | ไม่มีร่องรอยการทำประโยชน์ |
|                    |                                     | M406 พื้นที่แผ้วถาง        | มีร่องรอยการทำประโยชน์    |

## ตารางที่ ๑ สัญลักษณ์การจำแนกการใช้ประโยชน์ที่ดินของคณะอนุกรรมการอ่านภาพถ่ายทางอากาศ

#### ๙.๒ การประยุกต์ใช้แอปพลิเคชันบนแท็บเล็ต

ในยุคดิจิทัลที่เทคโนโลยีเข้ามามีบทบาทในทุกภาคส่วน การประยุกต์ใช้แอปพลิเคชันกับ ระบบสารสนเทศภูมิศาสตร์ (GIS) บนแท็บเล็ตได้มีการนำมาใช้อย่างแพร่หลาย ซึ่งเป็นการนำอุปกรณ์ แท็บเล็ตหรือมือถือมาใช้ในการจัดการ วิเคราะห์ และแสดงข้อมูลเชิงพื้นที่ โดยใช้แอปพลิเคชันที่ออกแบบมา เฉพาะสำหรับงานด้านระบบสารสนเทศภูมิศาสตร์ (GIS) ที่ได้รับความนิยมในด้านการนำไปใช้งานภาคสนาม ผู้ใช้งานสามารถเก็บรวบรวมข้อมูล ตรวจสอบ และวิเคราะห์ข้อมูลได้ทันทีในสถานที่จริง อย่างไรก็ตาม การเลือกแอปพลิเคชันที่เหมาะสมกับการใช้งานถือว่ามีความสำคัญเป็นอย่างมาก ตัวอย่างเช่น การใช้ ArcGIS Field Maps ซึ่งเหมาะสำหรับการบันทึกตำแหน่ง GPS และเก็บข้อมูลภาคสนาม การใช้ QField ที่ใช้ร่วมกับ โปรแกรมระบบสารสนเทศภูมิศาสตร์ QGIS (Quantum GIS) สำหรับการสำรวจและ การเก็บข้อมูล การใช้ Survey123 ที่เน้นการบันทึกข้อมูลในรูปแบบของแบบสอบถามพร้อมข้อมูลตำแหน่ง และการใช้ Locus Map ที่สามารถใช้ในการนำทางและติดตามเส้นทาง สำหรับการเก็บรวบรวมข้อมูล หลังจากเสร็จสิ้นการใช้งานของแอปพลิเคชันเหล่านี้สามารถส่งออกข้อมูลในรูปแบบไฟล์ที่ใช้งานได้ เช่น KML, GeoJSON หรือ Shapefile เพื่อใช้งานต่อในโปรแกรมระบบสารสนเทศภูมิศาสตร์ (GIS) บนคอมพิวเตอร์

การนำเข้าข้อมูลบนแอปพลิเคชัน พบว่า การใช้ Google Earth Pro ที่พัฒนาโดย Google เป็นแอปพลิเคชันที่ใช้สำหรับการสำรวจโลกแบบเสมือนจริงผ่านภาพถ่ายดาวเทียม แผนที่สามมิติ และ ข้อมูลทางภูมิศาสตร์ต่าง ๆ สามารถย่อ - ขยายพื้นที่เพื่อเข้าไปสำรวจสถานที่ต่าง ๆ ทั่วโลก จากภาพมุมสูง นอกจากนี้ยังสามารถเดินสำรวจในแบบ Street View Google Earth Pro

แอปพลิเคชันนี้สามารถนำมาประยุกต์ใช้กับการนำเข้าข้อมูลผลการอ่าน แปล ตีความภาพถ่าย ทางอากาศ โดยลักษณะการใช้งานสามารถสร้างแผนที่แบบกำหนดเองโดยการวางหมุด (Placemarks) เส้นทาง (Paths) และรูปหลายเหลี่ยม (Polygons) บนแผนที่ อีกทั้งยังรองรับการนำเข้าและส่งออกไฟล์ เช่น KML, KMZ, Shapefiles และข้อมูลอื่น ๆ ทำให้สามารถทำงานร่วมกับข้อมูลภูมิสารสนเทศได้ง่าย นอกจากจะถูกออกแบบให้รองรับการใช้งานบนคอมพิวเตอร์เดสก์ท็อป (Windows, macOS และ Linux) โดยเฉพาะแล้ว ปัจจุบันสามารถดาวน์โหลดใช้งานบนแท็บเล็ต โทรศัพท์มือถือได้อีกด้วย

### ๙.๓ การแบ่งส่วนภาพ (Image Segmentation)

กระบวนการแบ่งส่วนภาพ (Image Segmentation) เป็นกระบวนการในการแบ่งส่วนภาพ ออกเป็นส่วนย่อย ๆ หรือกลุ่มต่าง ๆ ที่มีลักษณะคล้ายคลึงกัน เพื่อให้คอมพิวเตอร์สามารถวิเคราะห์และ เข้าใจภาพได้ดีขึ้น การแบ่งส่วนภาพมักถูกนำมาใช้ในงานที่เกี่ยวข้องกับการจดจำวัตถุ (Object Recognition) การวิเคราะห์ฉาก (Scene Analysis) และการแยกวัตถุออกจากพื้นหลัง (Background Subtraction) สามารถแบ่งประเภทการแบ่งส่วนภาพ ดังนี้

๑) การแบ่งส่วนภาพแบบพิกเซล (Pixel-based Segmentation) วิธีนี้ใช้การแบ่งส่วนภาพ โดยอาศัยลักษณะของพิกเซล เช่น สี ความเข้ม หรือเนื้อสัมผัส เพื่อแบ่งภาพออกเป็นกลุ่มที่คล้ายคลึงกัน วิธีการนี้รวมถึงการแบ่งกลุ่มสี (Color-based Clustering) การทำ Thresholding และการแบ่งส่วนแบบภูมิภาค (Region-based Segmentation)

๒) การแบ่งส่วนภาพเชิงวัตถุ (Object-based Segmentation) วิธีนี้การแบ่งส่วนภาพ จะเน้นที่การแยกวัตถุที่มีความหมายออกจากภาพทั้งหมด โดยใช้เทคนิค เช่น การเรียนรู้เชิงลึก (Deep Learning) ซึ่งอาจรวมถึงเครือข่ายประสาทเทียมแบบคอนโวลูชัน (Convolutional Neural Networks - CNNs) ที่สามารถเรียนรู้และระบุวัตถุในภาพได้อย่างแม่นยำ

อย่างไรก็ตาม การจำแนกวัตถุบนภาพจะสามารถแบ่งได้อย่างแม่นยำเมื่อใช้ค่าพารามิเตอร์ ที่เหมาะสมโดยสามารถวัดกับวัตถุอ้างอิงเพื่อไม่ทำให้เกิดการแบ่งส่วนที่มากเกินไปหรือน้อยเกินไป ดังนั้น การเลือกค่าพารามิเตอร์ในการแบ่งส่วนภาพ ควรทำด้วยความระมัดระวังและคำนึงถึงลักษณะเฉพาะ ของพื้นที่ เช่น เนื้อสัมผัส สี และรูปทรง (Blaschke, Burnett, & Pekkarinen, 2004) และการแบ่งส่วนภาพ ไม่สามารถเป็นค่าที่ดีที่สุดหรือใกล้เคียงกับค่าพารามิเตอร์การแบ่งส่วนที่ดีที่สุดได้ (Veljanovski et al., 2011) อย่างไรก็ตาม การประมวลผลการแบ่งส่วนภาพสามารถใช้เครื่องมือช่วยประมวลผลได้หลายวิธี ทั้งซอฟต์แวร์ ที่มีลิขสิทธิ์ เช่น e-cognition และเป็น Open Source เช่น Orfeo ToolBox (OTB), GRASS GIS โดยใช้ โปรแกรมระบบสารสนเทศภูมิศาสตร์ QGIS (Quantum GIS) ที่มาพร้อมกับอัลกอริทึมการประมวลผลภาพ ซึ่งโปรแกรมสามารถรวมอัลกอริทึมจาก Orfeo ToolBox (OTB) และ GRASS GIS ผ่านการทำงานของ Processing Toolbox ซึ่งภาพถ่ายทางอากาศสามารถถูกนำมาใช้เป็นข้อมูลป้อนเข้าสำหรับการใช้งาน ในโปรแกรมระบบสารสนเทศภูมิศาสตร์ QGIS (Quantum GIS) ซึ่งมีเครื่องมือที่จำเป็นในการจัดการ วิเคราะห์ และบูรณาการข้อมูลทางภูมิศาสตร์อย่างถูกต้อง

## ๕. วิธีและขั้นตอนดำเนินการ

## ๕.๑ วิธีการดำเนินการ

ปัจจุบันการจัดทำข้อมูลผลการอ่าน แปล ตีความภาพถ่ายทางอากาศในรูปแบบดิจิทัล จะต้องกำหนดขอบเขตและสัญลักษณ์จำแนกการใช้ประโยชน์ที่ดินจากการมองภาพสามมิติลงบนกระดาษ โดยอาศัยองค์ความรู้ในการกำหนดสัญลักษณ์การใช้ประโยชน์ที่ดิน จะใช้หลักการอ่าน แปล ตีความภาพถ่าย ทางอากาศ จากนั้นนำข้อมูลมาดิจิไทซ์จัดทำเป็นข้อมูลไฟล์ดิจิทัล สำหรับการศึกษาในครั้งนี้ จะศึกษาและ ประเมินผลแนวทางที่ใช้อยู่ในปัจจุบัน รวมถึงการศึกษาแนวทางใหม่ที่สามารถประยุกต์ใช้กับการนำเข้าข้อมูล ผลการอ่าน แปล ตีความภาพถ่ายทางอากาศในรูปแบบดิจิทัล แบ่งออกเป็น ๓ กลุ่ม ดังรูปที่ ๔ ดังนี้

๑) การศึกษาด้วยวิธีการปัจจุบัน

๒) การศึกษาโดยใช้แอปพลิเคชันบนแท็บเล็ต

๓) การนำเทคนิคการแบ่งส่วนภาพมาจำแนกการใช้ประโยชน์ที่ดินเพื่อนำเข้าข้อมูล ในรูปแบบดิจิทัล

กลุ่มที่ ๑ คือ วิธีการปัจจุบันที่นิยมใช้เพื่อการนำเข้าข้อมูลในรูปแบบดิจิทัล มีแนวทาง ๓ แนวทาง โดยเริ่มจากการนำเข้าผลการอ่านแปลฯ ดังนี้ ๑) การตรึงพิกัดผลอ่านแปลฯ ที่กันขอบเขต การใช้ประโยชน์ที่ดินบนกระดาษ ก่อนทำการนำเข้าข้อมูลผลการอ่าน แปล ตีความภาพถ่ายทางอากาศ เป็นดิจิทัลแบบใช้เมาส์ ๒) การนำเข้าผลการอ่านแปลฯ จากการมองผลการอ่าน แปล ตีความภาพถ่าย ทางอากาศที่กันขอบเขตการใช้ประโยชน์ที่ดินบนกระดาษและทำการนำเข้าข้อมูลผลอ่านแปลฯ ให้เป็น ดิจิทัลแบบใช้เมาส์ และ ๓) การนำเข้าข้อมูลเป็นดิจิทัลโดยการใช้ Drawing Tablet โดยใช้ข้อมูลไฟล์ ภาพที่ผ่านการตรึงพิกัดและทำการนำเข้าข้อมูลผลการอ่าน แปล ตีความภาพถ่ายทางอากาศ และประเมินผลการศึกษาโดยตรวจสอบข้อมูลเซิงปริมาณ ได้แก่ การจับเวลากับค่าความคลาดเคลื่อน และตรวจสอบเชิงคุณภาพด้วยการทอดแบบสอบถามให้กับผู้ทดสอบ กลุ่มที่ ๒ การนำเข้าข้อมูลโดยการประยุกต์ใช้แอปพลิเคชันบนแท็บเล็ต คือ การเลือกพิจารณา แอปพลิเคชันที่เป็น Open Source มีฟังก์ชันการใช้งานที่เหมาะกับการนำเข้าข้อมูลผลการอ่าน แปล ตีความภาพถ่ายทางอากาศ

กลุ่มที่ ๓ การนำเทคนิคการแบ่งส่วนภาพมาประยุกต์ใช้กับการนำเข้าข้อมูล กระบวนการนี้ จะทำการแบ่งภาพออกเป็นส่วน ๆ หรือกลุ่ม ๆ ที่มีความหมาย ซึ่งช่วยให้สามารถระบุและวิเคราะห์ข้อมูล ในภาพได้อย่างมีประสิทธิภาพ

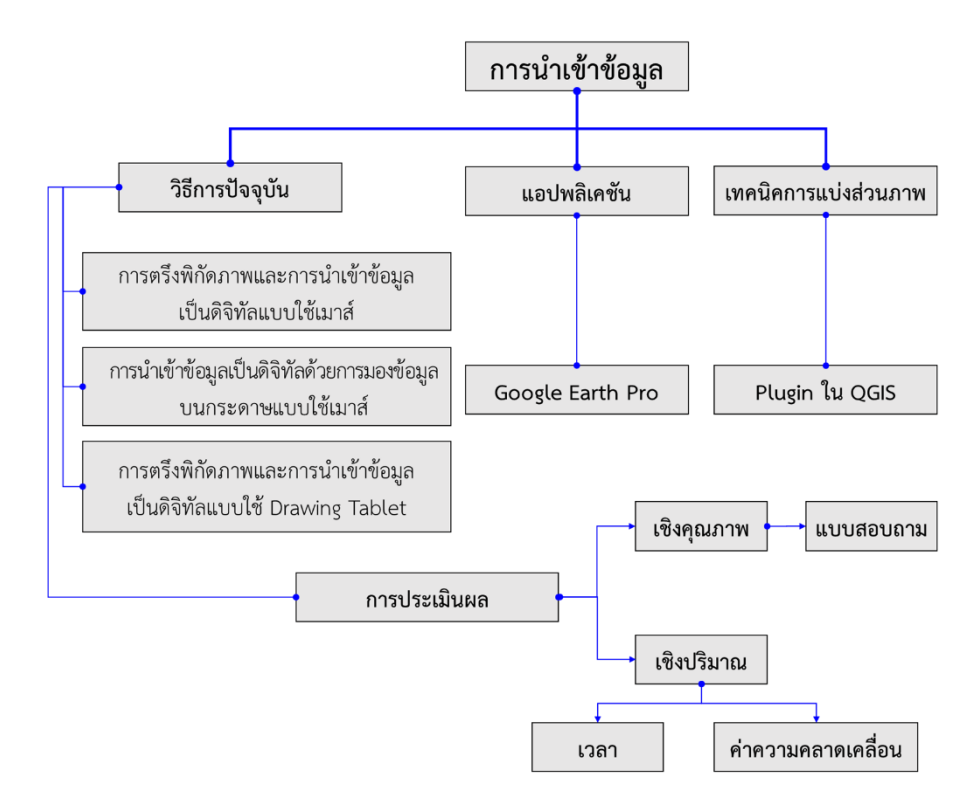

### รูปที่ ๔ แผนผังวิธีการศึกษาแนวทางการนำเข้าข้อมูลผลการอ่าน แปล ตีความภาพถ่ายทางอากาศ

## ๕.๒ ขั้นตอนการดำเนินการ

การศึกษาแนวทางการนำเข้าข้อมูลผลการอ่าน แปล ตีความภาพถ่ายทางอากาศ มีการดำเนินการ แบ่งออกเป็น ๓ กลุ่ม ตามที่กล่าวในข้อ ๕.๑ โดยมีขอบเขตการศึกษา ดังนี้

- ๑) การตรึงพิกัดภาพและการนำเข้าข้อมูลเป็นดิจิทัลแบบใช้เมาส์
- ๒) การนำเข้าข้อมูลเป็นดิจิทัลด้วยการมองข้อมูลบนกระดาษแบบใช้เมาส์
- ๓) การตรึงพิกัดภาพและการนำเข้าข้อมูลเป็นดิจิทัลแบบใช้ Drawing Tablet
- ๔) การใช้แอปพลิเคชัน Google Earth Pro บนแท็บเล็ต
- ๕) การนำเทคนิคการแบ่งส่วนภาพเพื่อกำหนดการจำแนกการใช้ประโยชน์ที่ดิน

การทดสอบการศึกษาของแนวทางที่ ๑ – ๓ (การศึกษาด้วยวิธีการปัจจุบัน) เป็นการดำเนินการ เปรียบเทียบผลการนำเข้าข้อมูล ซึ่งประเมินผลโดยการตรวจสอบความคลาดเคลื่อน เวลาการนำเข้าข้อมูล และการทอดแบบสอบถามให้กับผู้ทดสอบ สำหรับแนวทางที่ ๔ (การใช้แอปพลิเคชัน) และแนวทางที่ ๕ (การนำเทคนิคการแบ่งส่วนภาพ) เป็นการอภิปรายผลการใช้งาน ความเหมาะสม ตลอดจนการต่อยอด ในอนาคตว่าจะเป็นไปในทิศทางใด โดยมีรายละเอียด ดังนี้

## ๕.๒.๑ การศึกษาด้วยวิธีการปัจจุบัน

แนวทางการศึกษาวิธีการนำเข้าข้อมูล ๓ แนวทางแรก เป็นวิธีการนำเข้าข้อมูล ขั้นพื้นฐาน มีความแตกต่างเพียงกระบวนการขั้นตอนการนำเข้าข้อมูล นอกจากนี้ยังมีการเพิ่มอุปกรณ์ ที่เรียกว่า Drawing Tablet ในแนวทางที่ ๓ ซึ่งเป็นอุปกรณ์ใช้งานแทนการใช้เมาส์ ขั้นตอนในกลุ่มวิธีการ ปัจจุบัน ดังรูปที่ ๕

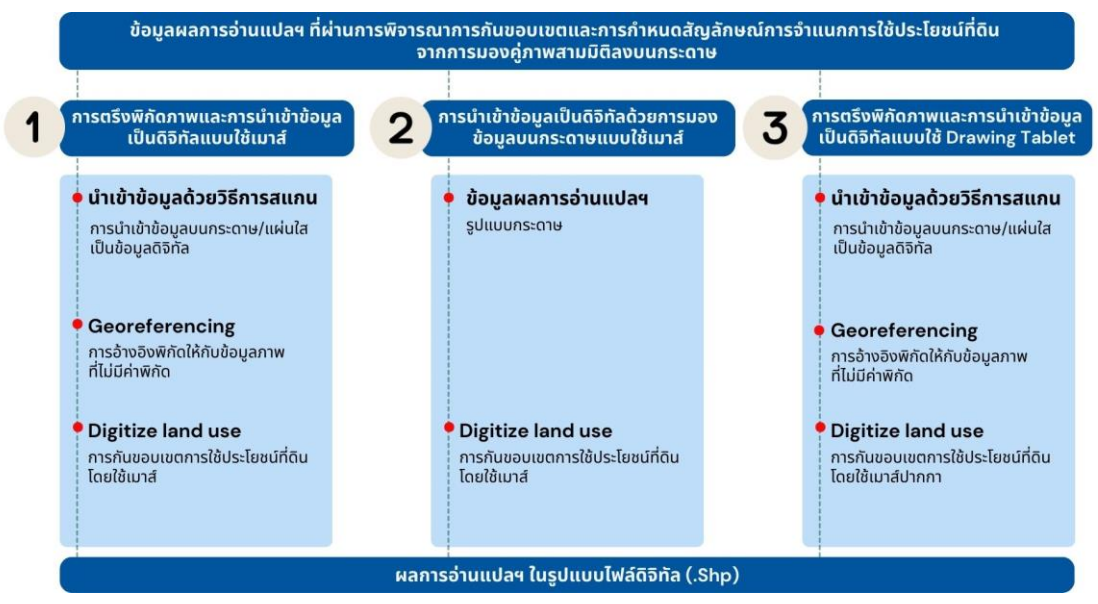

## รูปที่ ๕ ขั้นตอนการดำเนินการกลุ่มการศึกษาด้วยวิธีการปัจจุบัน

๑) การตรึงพิกัดภาพและการนำเข้าข้อมูลเป็นดิจิทัลแบบใช้เมาส์

๑.๑) ผลการอ่านแปลฯ ที่ผ่านการกำหนดสัญลักษณ์การใช้ประโยชน์ที่ดิน

ตามหลักการอ่าน แปล ตีความภาพถ่ายทางอากาศจากการมองบนคู่ภาพสามมิติและทำการลงข้อมูล บนกระดาษ/แผ่นใส

๑.๒) การนำเข้าข้อมูลผลการอ่าน แปล ตีความภาพถ่ายทางอากาศ (กระดาษ/ แผ่นใส) มาสแกนเป็นไฟล์ภาพด้วยความละเอียดสูง

๑.๓) การตรึงพิกัดภาพ (Georeferencing) เป็นกระบวนการปรับตำแหน่งของภาพ ให้ตรงกับพิกัดเชิงพื้นที่โดยใช้ข้อมูลอ้างอิงที่สามารถระบุได้ทั้งในภาพและข้อมูลอ้างอิง เช่น แผนที่ที่มีพิกัด เชิงพื้นที่ หรือฐานข้อมูลพิกัดจาก GPS

๑.๔) การนำเข้าข้อมูล (Digitize) ผลการอ่านแปลฯ ในรูปแบบดิจิทัลด้วยโปรแกรม ระบบสารสนเทศภูมิศาสตร์โดยใช้เมาส์ ๒) การนำเข้าข้อมูลเป็นดิจิทัลด้วยการมองข้อมูลบนกระดาษแบบใช้เมาส์ ๒.๑) ผลการอ่านแปลฯ ที่ผ่านการกำหนดสัญลักษณ์การใช้ประโยชน์ที่ดิน

ตามหลักการอ่าน แปล ตีความภาพถ่ายทางอากาศ จากการมองบนคู่ภาพสามมิติและทำการลงข้อมูล บนกระดาษ

๒.๒) การนำเข้าข้อมูล (Digitize) ผลการอ่านแปลฯ ในรูปแบบดิจิทัลโดย การมองข้อมูลบนกระดาษที่ทำการกันขอบเขตและกำหนดสัญลักษณ์การใช้ประโยชน์ที่ดิน และทำการดิจิไทซ์ ข้อมูลด้วยโปรแกรมระบบสารสนเทศภูมิศาสตร์

m) การตรึงพิกัดภาพและการนำเข้าข้อมูลเป็นดิจิทัลแบบใช้ Drawing Tablet

๓.๑) ผลการอ่านแปลฯ ที่ผ่านการกำหนดสัญลักษณ์การใช้ประโยชน์ที่ดิน ตามหลักการอ่าน แปล ตีความภาพถ่ายทางอากาศ จากการมองบนคู่ภาพสามมิติและทำการลงข้อมูล บนกระดาษ/แผ่นใส

๓.๒) การนำเข้าข้อมูลผลการอ่าน แปล ตีความภาพถ่ายทางอากาศ (กระดาษ/ แผ่นใส) มาสแกนเป็นไฟล์ภาพด้วยความละเอียดสูง

๓.๓) การตรึงพิกัดภาพ (Georeferencing) เป็นกระบวนการปรับตำแหน่ง ของภาพให้ตรงกับพิกัดเชิงพื้นที่โดยใช้ข้อมูลอ้างอิงที่สามารถระบุได้ทั้งในภาพและข้อมูลอ้างอิง เช่น แผนที่ที่มีพิกัดเชิงพื้นที่ หรือฐานข้อมูลพิกัดจาก GPS

๓.๔) การนำเข้าข้อมูล (Digitize) ผลการอ่านแปลฯ ในรูปแบบดิจิทัลด้วยโปรแกรม ระบบสารสนเทศภูมิศาสตร์โดยใช้ Drawing Tablet แทนการใช้เมาส์

## ๕.๒.๒ การศึกษาแนวทางโดยใช้แอปพลิเคชันบนแท็บเล็ต

วิธีการศึกษาความเป็นไปได้ของการประยุกต์ใช้แอปพลิเคชันบนแท็บเล็ตโดยมี คุณสมบัติ คือ เป็นแอปพลิเคชันประเภท Open Source ไม่มีค่าใช้จ่าย และสามารถรองรับฟังก์ชัน การทำงานที่เหมาะสมต่อการใช้งาน เช่น การเพิ่มชั้นข้อมูลไฟล์ภาพ การเพิ่มเส้นข้อมูลที่แสดงขอบเขต การใช้ประโยชน์ที่ดิน และสามารถบันทึกข้อมูลเป็นรูปแบบเวกเตอร์เพื่อนำมาใช้งานในโปรแกรม ระบบสารสนเทศภูมิศาสตร์

จากการศึกษาคุณสมบัติของแอปพลิเคชันบนแท็บเล็ตที่สามารถสนับสนุนการนำเข้า ข้อมูลผลการอ่าน แปล ตีความภาพถ่ายทางอากาศ ส่วนวางโครงแผนที่ด้วยรูปถ่ายทางอากาศ ได้ทำการ ทดลองใช้ Google Earth Pro เป็นแอปพลิเคชันที่สามารถรองรับข้อมูล การเพิ่มชั้นข้อมูลภาพถ่ายทางอากาศ การเพิ่มและแก้ไขเส้นที่แสดงขอบเขตการใช้ประโยชน์ที่ดิน เมื่อเทียบกับแอปพลิเคชันประเภทอื่น ๆ ยกตัวอย่างเช่น QField ซึ่งรองรับข้อมูลจากโปรแกรม QGIS ซึ่งเป็นโปรแกรมระบบสารสนเทศภูมิศาสตร์ ประเภทหนึ่ง (Montagnetti et al. 2021) แต่ปัญหาของการนำเข้าข้อมูล คือ การอัปโหลดข้อมูลไปยัง QField ค่อนข้างซับซ้อน ไม่สนับสนุนการเพิ่มชั้นข้อมูลที่เป็นภาพถ่ายทางอากาศสำหรับการเพิ่มข้อมูล การใช้ประโยชน์ที่ดิน จากการศึกษาการใช้แอปพลิเคชัน Google Earth Pro สามารถสรุปขั้นตอน การใช้งานเพื่อการนำเข้าข้อมูลผลการอ่าน แปล ตีความภาพถ่ายทางอากาศ ดังรูปที่ ๖

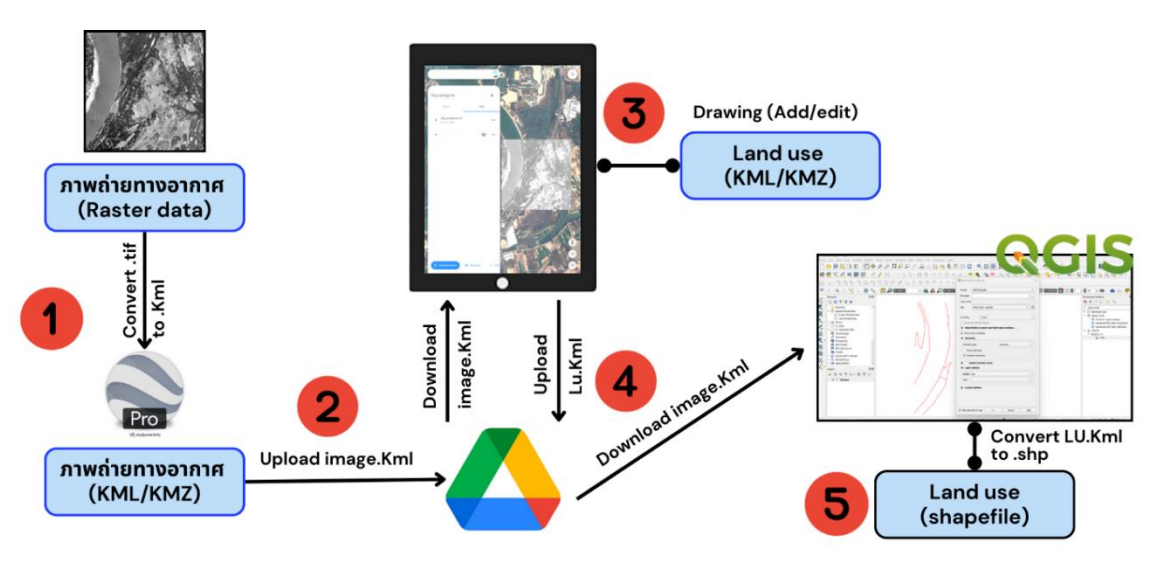

รูปที่ ๖ ขั้นตอนการดำเนินการการศึกษาโดยใช้แอปพลิเคชันบนแท็บเล็ต

๑) การเตรียมข้อมูลไฟล์ภาพถ่ายทางอากาศ แอปพลิเคชัน Google Earth Pro จะรองรับข้อมูลเฉพาะไฟล์ KMZ หรือ KML เท่านั้น ดังนั้น ไฟล์ภาพถ่ายทางอากาศ ไม่ว่าจะเป็นไฟล์ Tiff หรือ Jpeg จะต้องทำการแปลงไฟล์เป็น KMZ หรือ KML

๒) การอับโหลดข้อมูลไฟล์ภาพถ่ายทางอากาศ ข้อมูลที่จะถูกอับโหลดใช้ในแอปพลิเคชัน Google Earth Pro บนแท็บเล็ต ควรมีการเก็บข้อมูลไฟล์ในแท็บเล็ตหรือ Cloud Storage ซึ่งเป็น การเก็บข้อมูลบนเครื่อง Server ดังรูปที่ ๖ แสดงตัวอย่างการจัดเก็บบน Google Drive

๓) การเปิดใช้งาน Google Earth Pro ข้อมูลไฟล์ภาพถ่ายทางอากาศสามารถนำเข้า เพื่อแสดงผลข้อมูลบนเครื่องแท็บเล็ตหรือดาวน์โหลดจาก Cloud Storage โดยขั้นตอนดังกล่าว จะมีฟังก์ชัน การเพิ่มและการแก้ไขเส้นข้อมูลในแอปพลิเคชัน สามารถลากเส้นได้อย่างอิสระ ตามผลการอ่าน แปล ตีความภาพถ่ายทางอากาศที่กำหนดของผู้ใช้ ข้อมูลที่ได้จะอยู่ในรูปแบบดิจิทัลไฟล์ KMZ หรือ KML

 ๔) การบันทึกข้อมูลบนแอปพลิเคชัน เมื่อทำการนำเข้าข้อมูลผลการอ่าน แปล ตีความภาพถ่ายทางอากาศเสร็จเรียบร้อยแล้ว ข้อมูลดังกล่าวจะถูกบันทึกในเครื่องแท็บเล็ตหรือจัดเก็บบน Cloud Storage

๕) การใช้งานข้อมูลผลการอ่าน แปล ตีความภาพถ่ายทางอากาศ เมื่อต้องการใช้งาน สามารถดาวน์โหลดข้อมูลและใช้งานบนโปรแกรมระบบสารสนเทศภูมิศาสตร์ ข้อมูลดังกล่าวเป็นไฟล์ KMZ หรือ KML ซึ่งการใช้งานของการนำเข้าข้อมูลผลการอ่านแปลฯ จะถูกใช้งานในรูปแบบไฟล์ Shapefile ดังนั้น สามารถแปลงไฟล์ KMZ หรือ KML ให้อยู่ในรูปแบบไฟล์ Shapefile ด้วยโปรแกรม ระบบสารสนเทศภูมิศาสตร์และนำไปใช้งานในขั้นตอนถัดไป

ข้อควรระวัง การนำเข้าข้อมูลผลการอ่าน แปล ตีความภาพถ่ายทางอากาศ และ ไฟล์ภาพถ่ายทางอากาศ กรมที่ดินจะอ้างอิงระบบพิกัดฉาก UTM บนพื้นหลักฐาน Indian 1975 แต่ แอปพลิเคชัน Google Earth Pro ใช้ระบบพิกัดพื้นฐาน WGS84 (World Geodetic System 1984) ดังนั้น การนำเข้าไฟล์ข้อมูลควรทำการแปลงระบบพิกัดให้เป็นระบบเดียวกันก่อนทำการนำเข้าข้อมูล

#### ๕.๒.๓ การนำเทคนิคการแบ่งส่วนภาพเพื่อกำหนดการจำแนกการใช้ประโยชน์ที่ดิน

การใช้เทคนิคการแบ่งส่วนภาพ (Image Segmentation) มาจำแนกการใช้ ประโยชน์ที่ดิน คือ การใช้กระบวนการทางคอมพิวเตอร์มาวิเคราะห์ภาพถ่ายทางอากาศเพื่อแยกวัตถุ ที่อยู่บนภาพและกำหนดสัญลักษณ์การใช้ประโยชน์ที่ดินด้วยความรู้และประสบการณ์ของผู้อ่านแปลฯ เช่น พื้นที่เกษตรกรรม ป่าไม้ ที่อยู่อาศัย และแหล่งน้ำ ซึ่งการกำหนดให้สัญลักษณ์การใช้ประโยชน์ที่ดิน จะอ้างอิงตามหลักการอ่าน แปล ตีความภาพถ่ายทางอากาศ

ในหัวข้อนี้จะใช้โปรแกรมระบบสารสนเทศภูมิศาสตร์ QGIS (Quantum GIS) ซึ่งเป็นโปรแกรมแบบ Open Source ที่มีเครื่องมือสำหรับการแสดงผล การจัดการ การแก้ไข และ การวิเคราะห์ข้อมูลเชิงพื้นที่ การแบ่งส่วนภาพ (Image Segmentation) โดยใช้โปรแกรม QGIS เป็นเครื่องมือ ที่สามารถช่วยในการวิเคราะห์เชิงพื้นที่ โดยโปรแกรมดังกล่าวจะมีการใช้ Plugin ที่เป็นคำสั่งเพิ่มเติม โดยได้รับการพัฒนาขึ้นจากกลุ่มผู้ใช้งานและนักพัฒนาซอฟต์แวร์อิสระ เพื่อเพิ่มความสามารถในการทำงาน จากการติดตั้งแบบพื้นฐานของโปรแกรม QGIS ที่สามารถรองรับเทคนิคการแบ่งส่วนภาพ (Image Segmentation) (May & Inglada 2009) (Neteler et al. 2008) คือ Orfeo Toolbox (OTB) และ Grass GIS ที่มีฟังก์ชันในการแบ่งส่วนภาพ การเรียกใช้ Plugin Orfeo Toolbox (OTB) จะใช้เครื่องมือ ที่เรียกว่า Tool Segmentation และ Grass GIS จะใช้เครื่องมือ i.segment เครื่องมือย่อยนี้จะถูกนำมาใช้ เพื่อแบ่งส่วนภาพถ่ายทางอากาศด้วยการใช้ Mean Shift Algorithm ประเภทเดียวกัน ดังนั้น ในการศึกษา การนำเข้าข้อมูลผลการอ่าน แปล ตีความภาพถ่ายทางอากาศ ของส่วนวางโครงแผนที่ด้วยรูปถ่ายทางอากาศ จะทำการศึกษาการแบ่งส่วนภาพทั้งสอง Plugin และเปรียบเทียบผลการศึกษา และสามารถสรุปขั้นตอน การแบ่งส่วนภาพ ดังรูปที่ ๗

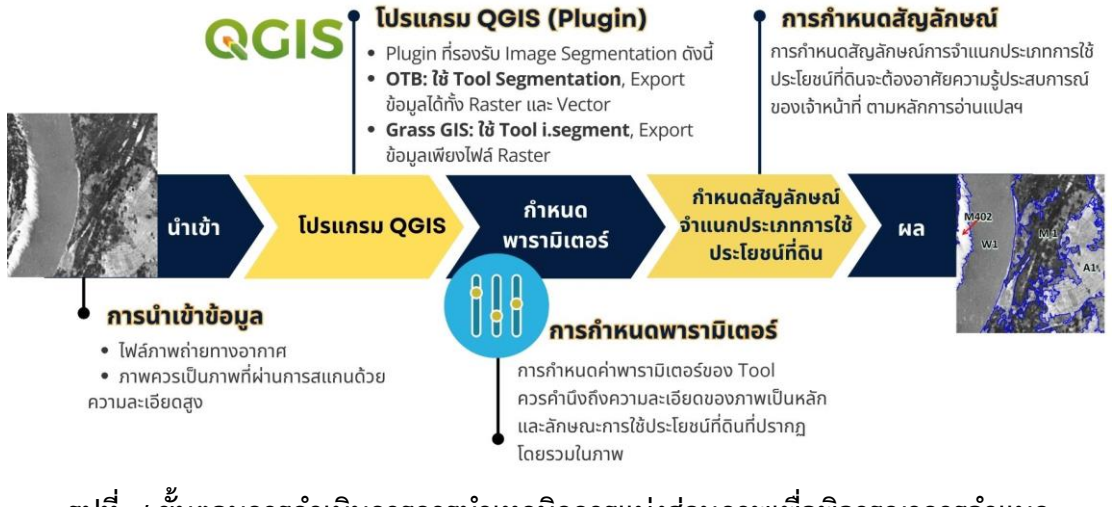

### รูปที่ ๗ ขั้นตอนการดำเนินการการนำเทคนิคการแบ่งส่วนภาพเพื่อพิจารณาการจำแนก การใช้ประโยชน์ที่ดิน

ขั้นตอนการใช้ Plugin Orfeo Toolbox (OTB) และ Grass GIS เพื่อการนำเข้าข้อมูล ผลการอ่าน แปล ตีความภาพถ่ายทางอากาศ สามารถอธิบายได้ ดังนี้

๑) การนำเข้าข้อมูลจะใช้ภาพถ่ายทางอากาศที่สแกนด้วยความละเอียดสูงเพื่อให้ได้ ผลการแบ่งส่วนภาพ (Image Segmentation) ที่มีค่าความถูกต้องและสมบูรณ์ที่สุด

ษ) โปรแกรมระบบสารสนเทศภูมิศาสตร์ QGIS (Quantum GIS) จะใช้ Plugin Orfeo Toolbox (OTB) และ Grass GIS ซึ่งจะต้องทำการติดตั้งบน QGIS (Quantum GIS)

๓) การกำหนดพารามิเตอร์ ลักษณะการวิเคราะห์ภาพถ่ายทางอากาศ เพื่อแบ่งส่วนภาพ สำหรับนำไปพิจารณาการใช้ประโยชน์ที่ดิน ในการศึกษาเลือกใช้ Mean Shift Algorithm (Comaniciu et al. 1999) โดยเครื่องมือที่สามารถสนับสนุนการใช้ Algorithm นี้ ในโปรแกรม QGIS คือ Tool Segmentation และ i.segment ที่อยู่ใน Plugin Orfeo Toolbox (OTB) และ Grass GIS ตามลำดับ อย่างไรก็ตาม Tool Segmentation และ i.segment รูปแบบการตั้งค่าแต่ละพารามิเตอร์จะแตกต่างกัน และส่งต่อผลการแบ่งส่วนภาพ เพื่อให้การตั้งค่าพารามิเตอร์เหมาะสมในแต่ละเครื่องมือ จะอธิบายการใช้ พารามิเตอร์ที่สำคัญของแต่ละ Plugin ดังนี้

๓.๑) Tool Segmentation ใน Plugin Orfeo Toolbox (OTB)

- Spatial Radius (r): กำหนดขนาดของบริเวณเชิงพื้นที่ที่ใช้ในการค้นหา จุดที่มีค่าสีคล้ายคลึงกัน ค่าที่สูงขึ้นจะสร้างส่วนที่มีขนาดใหญ่ขึ้น

- Range Radius (r): กำหนดขนาดของบริเวณเชิงช่วงที่ใช้ในการค้นหา จุดที่มีค่าสีคล้ายคลึงกัน ค่าที่สูงขึ้นจะรวมกลุ่มพิกเซลที่มีความแตกต่างของสีมากขึ้น

- Minimum Region Size (m): กำหนดขนาดขั้นต่ำของส่วนที่จะแบ่งออกมา ส่วนที่มีขนาดเล็กกว่าค่านี้จะถูกรวมเข้ากับส่วนที่อยู่ใกล้เคียง

๓.๒) i.segment ใน Plugin Grass GIS

- Threshold for region merging (similarity threshold): ค่านี้จะกำหนด ความคล้ายคลึงกันของพิกเซลที่จะแบ่งกลุ่มเข้าด้วยกัน ค่าที่สูงขึ้นจะรวมกลุ่มพิกเซลที่มีความแตกต่าง มากขึ้น

- Minimum segment size (in pixels): ขนาดขั้นต่ำของ Segment ที่จะ

แบ่งออกมา ถ้าขนาดเล็กเกินไปจะมี Segment มากเกินไป ถ้าขนาดใหญ่เกินไปอาจพลาดรายละเอียด - Weight for spectral mean distance: น้ำหนักสำหรับความห่างเชิง

สเปกตรัม ใช้สำหรับการคำนวณความคล้ายคลึงกันของสี

- Weight for texture mean distance: น้ำหนักสำหรับความห่างเชิง Texture ใช้สำหรับการคำนวณความคล้ายคลึงกันของ Texture

การตั้งค่าเพื่อกำหนดชุดพารามิเตอร์ ควรเริ่มจากค่าพารามิเตอร์ที่แนะนำ หรือค่ามาตรฐานและปรับค่า เพื่อหาค่าที่เหมาะสมที่สุด โดยตรวจสอบผลลัพธ์ได้หลังจากการแบ่งส่วน และปรับค่าพารามิเตอร์ สำหรับคุณสมบัติของภาพถ่ายทางอากาศ ให้พิจารณาลักษณะเฉพาะของภาพ ที่ใช้งาน เช่น ความละเอียดและความซับซ้อนของข้อมูลภาพ โดยหลักการกำหนดเบื้องต้นจะคำนึงถึง ความละเอียดของภาพและประเภทการใช้ประโยชน์ที่ดินที่ปรากฏบนภาพถ่ายทางอากาศเป็นหลัก ๔) การกำหนดสัญลักษณ์การใช้ประโยชน์ที่ดินและผลการนำเข้าข้อมูล เมื่อทำการแบ่ง ส่วนภาพเสร็จเรียบร้อยแล้วจะมีการกำหนดสัญลักษณ์การใช้ประโยชน์ที่ดินซึ่งจะต้องอาศัยความรู้ และประสบการณ์ของเจ้าหน้าที่ ตามหลักการอ่าน แปล ตีความภาพถ่ายทางอากาศ โดยการนำเข้าและ จัดการข้อมูลจะอยู่ในรูปแบบดิจิทัลด้วยโปรแกรมระบบสารสนเทศภูมิศาสตร์

#### **๕.**๓ การประเมินผล

การประเมินผลการศึกษาการนำเข้าข้อมูลผลการอ่านแปล ตีความภาพถ่ายทางอากาศ เป็นขั้นตอนสำคัญในการตรวจสอบคุณภาพและประสิทธิภาพของวิธีการที่ใช้งาน การประเมินผล ช่วยให้ทราบว่าผลลัพธ์ที่ได้มีความแม่นยำและถูกต้องตามเกณฑ์ที่กำหนดหรือไม่

การศึกษาในหัวข้อนี้ จะทำการทดสอบเพื่อวัดผลเชิงปริมาณเพื่อจัดทำข้อมูลสถิติ ด้วยการทดสอบ ด้านเวลา และค่าความคลาดเคลื่อน ทางด้านเชิงคุณภาพจะเก็บรวบรวมความคิดเห็นด้วยการทอด แบบสอบถามให้กับกลุ่มตัวอย่างซึ่งเป็นผู้ทดสอบ ส่วนวางโครงแผนที่ด้วยรูปถ่ายทางอากาศ ได้เลือกใช้ กลุ่มตัวอย่างผู้ทดสอบจำนวน ๕ คน คุณสมบัติของผู้ทดสอบ คือ เจ้าหน้าที่ทางด้านสายงานวิชาการ แผนที่ภาพถ่าย ระดับปฏิบัติการ ที่มีพื้นฐานการนำเข้าข้อมูลผลการอ่าน แปล ตีความภาพถ่าย ทางอากาศได้ ซึ่งในการประเมินผลที่กล่าวมา จะประเมินผลในหัวข้อการศึกษาด้วยวิธีการปัจจุบัน ดังนี้

๑) การทดสอบโดยการจับเวลาการนำเข้าข้อมูล ในกลุ่มวิธีการปัจจุบันผู้ทดสอบจะทำ การนำเข้าข้อมูลและจับเวลาการทำงาน โดยการจับเวลาจะเริ่มจากการนำผลการอ่าน แปล ตีความ

ภาพถ่ายทางอากาศเข้าสู่โปรแกรมระบบสารสนเทศภูมิศาสตร์ จนเสร็จสิ้นกระบวนการนำเข้าข้อมูล ๒) การตรวจสอบค่าความคลาดเคลื่อน จากผลการดิจิไทซ์และเปรียบเทียบกับเส้นที่ใช้ อ้างอิงตรวจสอบ โดยกำหนดให้ความคลาดเคลื่อนระหว่างเส้นที่ทำการดิจิไทซ์กับเส้นที่ใช้อ้างอิง ตรวจสอบผิดพลาดไม่เกิน ๒ เมตร ซึ่งอ้างอิงจากขนาดของหัวปากกา ที่ใช้กันขอบเขตการใช้ประโยชน์ที่ดิน ในมาตราส่วน ๑ : ๔,๐๐๐ ซึ่งการทดสอบดังกล่าวจะใช้เครื่องมือ Near Analysis เป็นการตรวจสอบ

ในมาตราส่วน ๑ : ๔,๐๐๐ ซึ่งการทดสอบดังกล่าวจะใช้เครื่องมือ Near Analysis เป็นการตรวจสอบ ข้อมูลโดยใช้ผลการดิจิไทซ์ที่ถูกแปลงข้อมูลเป็นจุด (Point) และเส้นอ้างอิงเพื่อวัดระยะค่าความคลาดเคลื่อน ระหว่าง Tested.shp และ Reference.shp ดังรูปที่ ๘ ในโปรแกรมระบบสารสนเทศภูมิศาสตร์

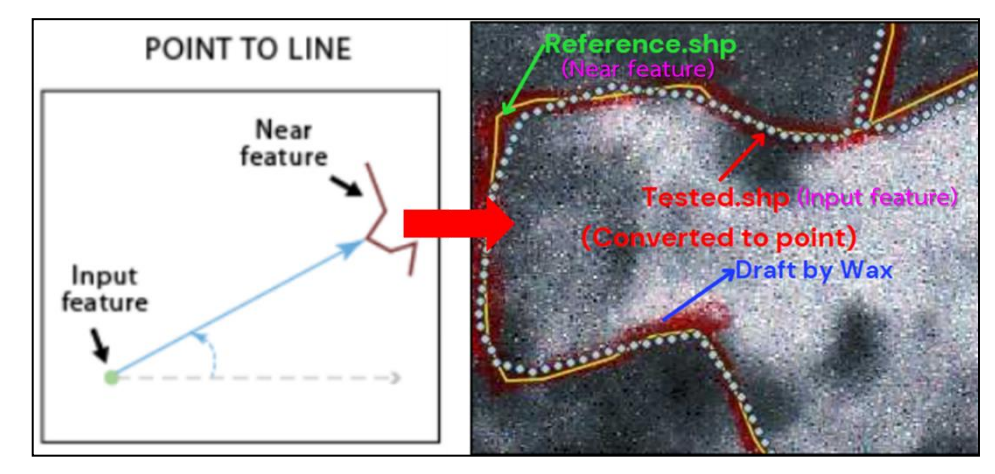

รูปที่ ๘ การตรวจสอบค่าความคลาดเคลื่อนระหว่างเส้นดิจิไทซ์เปรียบเทียบกับเส้นที่ใช้อ้างอิง

| Kanaga Ing Dung                                                               | ความพึงพอใจ |         |       |
|-------------------------------------------------------------------------------|-------------|---------|-------|
| ดานการบระเมนผล                                                                |             | ปานกลาง | พอใช้ |
| . ความรู้ ความเข้าใจในวิธีการนำเข้าข้อมูล                                     |             |         |       |
| ารตรึงพิกัดภาพและการนำเข้าข้อมูลเป็นดิจิทัลแบบใช้เมาส์                        |             |         |       |
| ารนำเข้าข้อมูลเป็นดิจิทัลด้วยการม <sup>ื</sup> องข้อมูลบนกระดาษแบบใช้เมาส์    |             |         |       |
| ารตรึงพิกัดภาพและการนำเข้าข้อมูลเป็นด <sup>ื</sup> จิทัลแบบใช้ Drawing Tablet |             |         |       |
| . ความยุ่งยากในการนำเข้าข้อมูล                                                |             |         |       |
| ารตรึงพิกัดภาพและการนำเข้าข้อมูลเป็นดิจิทัลแบบใช้เมาส์                        |             |         |       |
| ารนำเข้าข้อมูลเป็นดิจิทัลด้วยการมองข้อมูลบนกระดาษแบบใช้เมาส์                  |             |         |       |
| ารตรึงพิกัดภาพและการนำเข้าข้อมูลเป็นดิจิทัลแบบใช้ Drawing Tablet              |             |         |       |
| ความรวดเร็วของการนำเข้าข้อมูล                                                 |             |         |       |
| ารตรึงพิกัดภาพและการนำเข้าข้อมูลเป็นดิจิทัลแบบใช้เมาส์                        |             |         |       |
| ารนำเข้าข้อมูลเป็นดิจิทัลด้วยการม <sup>ื</sup> องข้อมูลบนกระดาษแบบใช้เมาส์    |             |         |       |
| ารตรึงพิกัดภาพและการนำเข้าข้อมลเป็นดิจิทัลแบบใช้ Drawing Tablet               |             |         |       |

### รูปที่ ๙ รูปแบบของแบบสอบถาม

๓) การสอบถามความพึงพอใจของผู้ทดสอบ โดยใช้แบบสอบถามเพื่อประเมินความคิดเห็น ในการศึกษาด้วยวิธีการปัจจุบันจะทำการสอบถามความพึงพอใจของผู้ทดสอบ ในด้านความรู้ ความเข้าใจ ความยุ่งยากและความรวดเร็วของแต่ละวิธี ดังรูปที่ ๙

สำหรับในหัวข้อการศึกษาโดยใช้แอปพลิเคชันบนแท็บเล็ต และการนำเทคนิคการแบ่งส่วนภาพ เพื่อการกำหนดสัญลักษณ์การใช้ประโยชน์ที่ดิน เป็นการนำเทคนิคใหม่ มาพิจารณาเพื่อปรับปรุง พัฒนา การนำเข้าข้อมูลให้ดียิ่งขึ้น ดังนั้น จะเป็นการอภิปรายผลการใช้งาน ความเหมาะสม ตลอดจนการนำเสนอ แนวทางในอนาคตว่าจะเป็นไปในทิศทางใดเท่านั้น

#### ๖. ผลการศึกษา

ผลการศึกษาการนำเข้าข้อมูลผลการอ่าน แปล ตีความภาพถ่ายทางอากาศ จะกล่าวถึงผล การประเมินและวิเคราะห์ข้อมูลที่ได้จากการศึกษาทั้งข้อมูลเชิงปริมาณและเชิงคุณภาพ ในกลุ่มการศึกษา ด้วยวิธีการปัจจุบัน และผลการศึกษาโดยใช้แอปพลิเคชันบนแท็บเล็ตกับการนำเทคนิคการแบ่งส่วนภาพ เพื่อกำหนดสัญลักษณ์การใช้ประโยชน์ที่ดินซึ่งถือเป็นแนวทางใหม่ที่ต้องประยุกต์ให้เข้ากับการนำเข้าข้อมูล ผลการอ่าน แปล ตีความภาพถ่ายทางอากาศ จะเป็นการศึกษาในเบื้องต้น เพื่อหาความเหมาะสมต่อ การใช้งานและแนวทางในอนาคตที่สามารถประยุกต์ใช้ได้ ดังนี้

#### ๑ การศึกษาด้วยวิธีการปัจจุบัน

ผลการทดสอบโดยการจับเวลาการนำเข้าข้อมูล ของผู้ทดสอบทั้ง ๕ คน (A-E) ดังรูปที่ ๑๐ พบว่า เวลาที่ใช้ในแต่ละวิธีการนำเข้าข้อมูล ๓ แนวทางแรก เมื่อนำมาเปรียบเทียบและแสดงผลด้วยกราฟแท่ง จะเห็นว่ากลุ่มการศึกษาด้วยวิธีการปัจจุบันแนวโน้มระยะเวลาในการนำเข้าข้อมูลใกล้เคียงกัน โดยเฉลี่ย ใช้เวลาไม่เกิน ๑ ชั่วโมง และเมื่อสังเกตแนวโน้มของเส้นกราฟ พบว่า การตรึงพิกัดภาพและการนำเข้า ข้อมูลเป็นดิจิทัลแบบใช้ Drawing Tablet (สีน้ำเงิน) ใช้เวลาน้อยกว่าวิธีอื่น

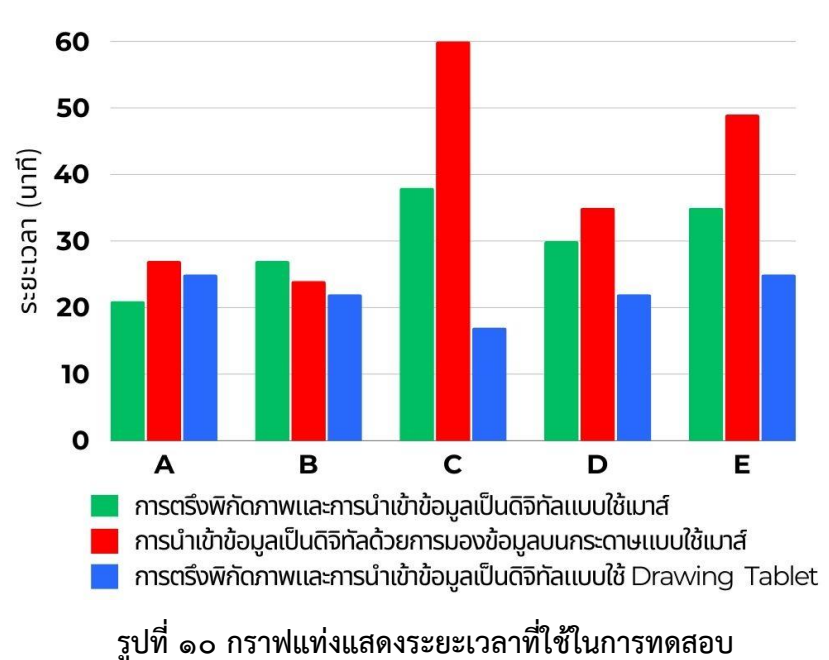

การทดสอบค่าความคลาดเคลื่อนของการดิจิไทซ์เส้นถูกประเมินโดยเปรียบเทียบกับเส้น ที่ใช้อ้างอิง โดยกำหนดให้ความคลาดเคลื่อนไม่เกิน ๒ เมตร ในมาตราส่วน ๑ : ๔,๐๐๐ พบว่า วิธีการนำเข้า ข้อมูลเป็นดิจิทัลด้วยการมองข้อมูลบนกระดาษแบบใช้เมาส์มีความคลาดเคลื่อนเกินมาตรฐานที่กำหนดไว้ ส่วนวิธีการตรึงพิกัดภาพและการนำเข้าข้อมูลเป็นดิจิทัลแบบใช้เมาส์และการตรึงพิกัดภาพและการนำเข้า ข้อมูลเป็นดิจิทัลแบบใช้ Drawing Tablet มีความคลาดเคลื่อนโดยเฉลี่ยไม่เกิน ๑ เมตร ซึ่งอยู่ในช่วงค่า ที่ยอมรับได้ ดังรูปที่ ๑๑

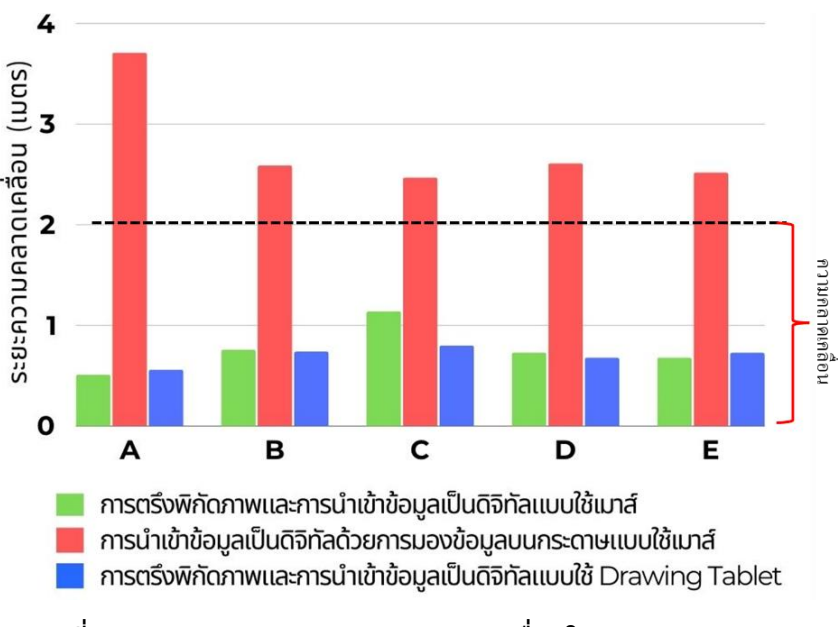

#### รูปที่ ๑๑ กราฟแท่งแสดงค่าความคลาดเคลื่อนในการทดสอบ

| การศึกษาด้วยวิธีการปัจจุบัน                                        | เวลาเฉลี่ย<br>(นาที) | ความคลาดเคลื่อนเฉลี่ย<br>(เมตร) |
|--------------------------------------------------------------------|----------------------|---------------------------------|
| วิธีการตรึงพิกัดภาพและการนำเข้าข้อมูลเป็นดิจิทัลแบบใช้เมาส์        | ണഠ.២                 | ୦.୩'ଚ                           |
| วิธีการนำเข้าข้อมูลเป็นดิจิทัลด้วยการมองข้อมูลบนกระดาษแบบใช้เมาส์  | ୩ଟ                   | ७.៧ಸ                            |
| วิธีการตรึงพิกัดและการนำเข้าข้อมูลเป็นดิจิทัลแบบใช้ Drawing Tablet | ම.මම                 | ୦.๗୦                            |

## ตารางที่ ๒ แสดงค่าเฉลี่ยเวลาและความคลาดเคลื่อน ของผลการศึกษาด้วยวิธีการปัจจุบัน

เมื่อพิจารณาค่าเฉลี่ยของผลการทดสอบด้านเวลา และค่าความคลาดเคลื่อน ดังตารางที่ ๒ การวิเคราะห์ประสิทธิภาพของการศึกษาแนวทางการนำเข้าข้อมูล ผลการอ่าน แปล ตีความภาพถ่าย ทางอากาศ จากการประเมินผลการทดสอบด้านเวลาด้วยค่าเฉลี่ยทั้ง ๓ วิธี พบว่า วิธีที่ ๑ วิธีการตรึง พิกัดภาพและการนำเข้าข้อมูลเป็นดิจิทัลแบบใช้เมาส์ มีค่าเฉลี่ยเวลาในการทำงานเท่ากับ ๓๐.๒ นาที ถือว่าเป็นวิธีที่ใช้เวลาในการทำงานปานกลางเมื่อเทียบกับอีกสองวิธีที่ศึกษา วิธีนี้เหมาะสมกับการใช้งาน ทั่วไปที่ไม่ต้องการความซับซ้อนมาก แต่ยังต้องการความแม่นยำในการตรึงพิกัดภาพ วิธีที่ ๒ วิธีการนำเข้า ข้อมูลเป็นดิจิทัลด้วยการมองข้อมูลบนกระดาษแบบใช้เมาส์ เป็นการตรึงพิกัดภาพ วิธีที่ ๒ วิธีการนำเข้า ข้อมูลเป็นดิจิทัลด้วยการมองข้อมูลบนกระดาษแบบใช้เมาส์ เป็นการนำเข้าข้อมูลโดยการมองข้อมูล บนกระดาษและใช้เมาส์ในการดิจิไทซ์ข้อมูลผลการอ่าน แปล ตีความภาพถ่ายทางอากาศ วิธีนี้มีค่าเฉลี่ย เวลาในการทำงานสูงที่สุดจากทั้งหมดสามวิธี โดยค่าเฉลี่ยอยู่ที่ ๓๙ นาที ซึ่งสูงกว่าวิธีการอื่น ๆ แสดงให้เห็น ถึงความยุ่งยากหรือความไม่คล่องตัวในการปฏิบัติงาน ตัวอย่างเช่น การมองข้อมูลจากกระดาษและใช้เมาส์ ในการดิจิไทซ์ข้อมูลทำให้การทำงานไม่ต่อเนื่อง ดังนั้น วิธีนี้อาจไม่เหมาะสมสำหรับงานที่ต้องการ ความเร็วและประสิทธิภาพสูง และวิธีที่ ๓ วิธีการตรึงพิกัดและการนำเข้าข้อมูลเป็นดิจิทัลแบบใช้ Drawing Tablet วิธีนี้มีค่าเฉลี่ยเวลาในการทำงานที่ ๒๒.๒ นาที ซึ่งเป็นวิธีที่ใช้เวลาน้อยที่สุดในการปฏิบัติงาน เมื่อเทียบกับอีกสองวิธี ทั้งนี้ การใช้อุปกรณ์ Drawing Tablet ทำให้การนำเข้าข้อมูลทำได้อย่างรวดเร็ว และมีความแม่นย์ามากยิ่งขึ้น ซึ่งช่วยลดเวลาในการทำงานลงได้อย่างมาก

การวิเคราะห์ประสิทธิภาพการศึกษาแนวทางการนำเข้าข้อมูลผลการอ่าน แปล ตีความ ภาพถ่ายทางอากาศ ด้วยการประเมินตรวจสอบความคลาดเคลื่อนของเส้นที่ดิจิไทซ์บนระวางแผนที่ ภาพถ่ายทางอากาศ ในการทำงานจะเกี่ยวข้องกับการตรึงพิกัดและการดิจิไทซ์ข้อมูลผลการอ่าน แปล ้ตีความภาพถ่ายทางอากาศซึ่งมีความสำคัญต่อการกำหนดตำแหน่งขอบเขตการจำแนกประโยชน์การใช้ที่ดิน ้บนแปลงที่ดิน การตรวจสอบความคลาดเคลื่อนของเส้นที่ดิจิไทซ์จึงมีความสำคัญอย่างยิ่ง โดยเฉพาะเมื่อใช้ กับระวางแผนที่ภาพถ่ายทางอากาศที่มีมาตราส่วน ๑ : ๔,๐๐๐ ซึ่งมีความละเอียดสูง สำหรับการประเมิน ้คุณภาพของการดิจิไทซ์ข้อมูลเป็นดิจิทัล ค่าเฉลี่ยความคลาดเคลื่อนเป็นตัวบ่งชี้ถึงความแม่นยำในการดิจิไทซ์ ้ค่ายิ่งน้อยแสดงถึงการทำงานที่แม่นยำมากขึ้น วิธีการที่มีค่าเฉลี่ยความคลาดเคลื่อนต่ำสุดจะเป็นวิธีที่มี ้ความน่าเชื่อถือและแม่นยำที่สุด การศึกษาครั้งนี้กำหนดมาตรฐานค่าความคลาดเคลื่อนที่ยอมรับได้ ต้องไม่เกิน ๒ เมตร จากผลการศึกษา พบว่า วิธีการตรึงพิกัดและการนำเข้าข้อมูลเป็นดิจิทัลแบบใช้ Drawing Tablet ค่าความคลาดเคลื่อนโดยเฉลี่ยมีเท่ากับ ๐.๗๐ เมตร ซึ่งเป็นค่าเฉลี่ยความคลาดเคลื่อน ้ต่ำที่สุดจากสามวิธีที่ศึกษาและต่ำกว่าเกณฑ์มาตรฐานที่ยอมรับได้ แสดงให้เห็นถึงความแม่นยำสูงสุด ในกระบวนการดิจิไทซ์ข้อมูลและเหมาะสำหรับงานที่ต้องการคุณภาพข้อมูลที่แม่นยำ ถือเป็นวิธีที่ดีที่สุด ้สำหรับการลดข้อผิดพลาดในการดิจิไทซ์ข้อมูลเป็นดิจิทัล วิธีการตรึงพิกัดภาพและการนำเข้าข้อมูลเป็นดิจิทัล แบบใช้เมาส์ มีค่าเฉลี่ยความคลาดเคลื่อนเท่ากับ ๐.๗๖ เมตร ซึ่งค่าเฉลี่ยความคลาดเคลื่อนยังอยู่ในระดับ ที่ต่ำและอยู่ในเกณฑ์มาตรฐานที่ยอมรับได้ แต่วิธีการนำเข้าข้อมูลเป็นดิจิทัลด้วยการมองข้อมูลบนกระดาษ แบบใช้เมาส์ มีค่าเฉลี่ยความคลาดเคลื่อนสูงที่สุดที่ ๒.๗๘ เมตร ซึ่งเกินเกณฑ์มาตรฐานที่ยอมรับได้ ้แสดงให้เห็นถึงความไม่แม่นยำในการดิจิไทซ์เมื่อเทียบกับวิธีอื่น วิธีนี้อาจเกิดจากความไม่คล่องตัว ในการปฏิบัติงาน การมองข้อมูลจากกระดาษและใช้เมาส์ในการดิจิไทซ์ข้อมูลส่งผลให้การทำงานเป็นไป ้อย่างไม่ต่อเนื่อง ทำให้วิธีนี้มีความเสี่ยงที่จะไม่ผ่านการตรวจสอบคุณภาพเมื่อใช้ในงานที่ต้องการ ความละเอียดสูง

การเลือกใช้การนำเข้าข้อมูลผลการอ่าน แปล ตีความภาพถ่ายทางอากาศ ด้วยการดิจิไทซ์ แบบวิธีการปัจจุบันที่เหมาะสมมีความสำคัญอย่างมากในการประเมินคุณภาพของข้อมูลที่ถูกนำมาใช้ ในการวิเคราะห์และการตัดสินใจ วิธีการตรึงพิกัดและการลงข้อมูลเป็นดิจิทัลแบบใช้ Drawing Tablet แสดงให้เห็นถึงประสิทธิภาพและความแม่นยำที่เหนือกว่าวิธีอื่น ๆ ทำให้เป็นตัวเลือกที่ดีที่สุดสำหรับ งานที่ต้องการข้อมูลดิจิทัลที่มีความละเอียดและเชื่อถือได้สูงสุด วิธีการดังกล่าวใช้เวลาในการทำงาน และค่าความคลาดเคลื่อนน้อยที่สุด ไม่เพียงแต่ช่วยประหยัดเวลาและข้อมูลมีความถูกต้อง แต่ยังช่วย เพิ่มประสิทธิภาพโดยรวมของการทำงานอีกด้วย ในขณะที่การนำเข้าข้อมูลเป็นดิจิทัลด้วยการมองข้อมูล บนกระดาษแบบใช้เมาส์ เป็นวิธีที่มีประสิทธิภาพต่ำที่สุดเนื่องจากใช้เวลาและค่าความคลาดเคลื่อน มากที่สุดส่งผลให้ข้อมูลมีความแปรปรวนสูง ดังนั้น การลงทุนในอุปกรณ์ที่เหมาะสมจึงเป็นสิ่งที่ควร พิจารณา เพื่อให้ได้มาซึ่งประสิทธิภาพและคุณภาพของงานที่สูงที่สุด

การประเมินผลการศึกษาด้วยแบบสอบถามเพื่อประเมินความพึงพอใจของผู้ทดสอบ เกี่ยวกับ ความรู้ ความเข้าใจ ความยุ่งยาก และความรวดเร็วของการนำเข้าข้อมูล สามารถสรุปผลได้ดังนี้ ด้านความรู้ ความเข้าใจในวิธีการนำเข้าข้อมูล พบว่า จากทั้ง ๓ วิธี ผู้ทดสอบมีความรู้ ความเข้าใจๆ ต่อวิธีการตรึงพิกัดภาพและการนำเข้าข้อมูลเป็นดิจิทัลแบบใช้เมาส์มากที่สุด รองลงมา เป็นวิธีการนำเข้าข้อมูลเป็นดิจิทัลด้วยการมองข้อมูลบนกระดาษแบบใช้เมาส์ สำหรับวิธีการตรึงพิกัดภาพ และการนำเข้าข้อมูลเป็นดิจิทัลแบบใช้ Drawing Tablet นั้น ผู้ทดสอบมีความรู้ ความเข้าใจๆ น้อยที่สุด ด้านความยุ่งยากในการนำเข้าข้อมูล พบว่า จากทั้ง ๓ วิธี ผู้ทดสอบมีความยุ่งยากต่อวิธี การตรึงพิกัดภาพและการนำเข้าข้อมูลเป็นดิจิทัลแบบใช้เมาส์มากที่สุด รองลงมาเป็นวิธีการนำเข้าข้อมูล เป็นดิจิทัลด้วยการมองข้อมูลบนกระดาษแบบใช้เมาส์ ผู้สำหรับวิธีการตรึงพิกัดภาพและการนำเข้าข้อมูล เป็นดิจิทัลแบบใช้ Drawing Tablet นั้น ผู้ทดสอบมีความยุ่งยากน้อยที่สุด

ด้านความรวดเร็วของการน้ำเข้าข้อมูล พบว่า จากทั้ง ๓ วิธี่ ผู้ทดสอบมีความพึงพอใจต่อวิธี การตรึงพิกัดภาพและการนำเข้าข้อมูลเป็นดิจิทัลแบบใช้เมาส์มากที่สุด รองลงมาเป็นวิธีการนำเข้าข้อมูล เป็นดิจิทัลด้วยการมองข้อมูลบนกระดาษแบบใช้เมาส์ สำหรับวิธีการตรึงพิกัดภาพและการนำเข้าข้อมูล เป็นดิจิทัลแบบใช้ Drawing Tablet นั้น ผู้ทดสอบมีความพึงพอใจน้อยที่สุด

จากแบบสอบถามผู้ทดสอบมีความพึงพอใจและชื่นชอบวิธีการตรึงพิกัดภาพและการนำเข้า ข้อมูลเป็นดิจิทัลแบบใช้เมาส์ เพราะสะดวก รวดเร็ว และง่ายต่อการนำเข้าข้อมูล สำหรับวิธีการตรึงพิกัด ภาพและการนำเข้าข้อมูลเป็นดิจิทัลแบบใช้ Drawing Tablet ผู้ทดสอบให้ความเห็นว่า วิธีนี้น่าสนใจ เพราะการใช้งานไม่ยุ่งยาก สามารถเป็นอุปกรณ์ที่จะใช้ทดแทนเมาส์ได้ แต่ยังมีข้อจำกัดในเรื่องของ ความไม่คุ้นชินกับการใช้งาน

## ๖.๒ การใช้แอปพลิเคชัน Google Earth Pro บนแท็บเล็ต

การใช้แอปพลิเคชัน Google Earth Pro บนแท็บเล็ตเป็นตัวเลือกที่เหมาะสมเมื่อเทียบกับ แอปพลิเคชันอื่น ๆ ที่ได้ศึกษา เพราะสามารถนำเข้าไฟล์ภาพถ่ายทางอากาศหรือไฟล์ภาพที่ใช้สำหรับ การอ่าน แปล ตีความภาพถ่ายทางอากาศ โดยผ่านการอัปโหลดข้อมูลบน Cloud Storage หรือเก็บข้อมูล ในแท็บเล็ต จากผลการศึกษาทดลองการใช้งาน พบว่า

๑) การนำเข้า แก้ไข และการเพิ่มข้อมูลเวกเตอร์บนแอปพลิเคชัน เพื่อกันขอบเขตการใช้ ประโยชน์ที่ดิน ใช้งานยากกว่าการดิจิไทซ์ข้อมูลบนคอมพิวเตอร์

 ๒) แอปพลิเคชันนี้ไม่รองรับการแก้ไขข้อมูลโดยใช้เครื่องมือพื้นฐานของโปรแกรมระบบ สารสนเทศภูมิศาสตร์ เช่น เครื่องมือสำหรับการตัด (Clip) รวม (Merge) แยก (Split) กับข้อมูลประเภท เส้น (Line) หรือรูปแบบปิด (Polygon)

๓) ความยุ่งยากในการจัดเตรียมข้อมูล จะต้องทำการเตรียมข้อมูลบนคอมพิวเตอร์ก่อนนำ ข้อมูลเข้าสู่ Cloud Storage หรือจัดเก็บในแท็บเล็ต เพราะ Shapefile ยังไม่รองรับการใช้งานบน แอปพลิเคชัน Google Earth Pro บนแท็บเล็ต ดังนั้น ข้อมูลประเภทไฟล์ Tiff และ Shapefile ต้องแปลง เป็นไฟล์ KML/KMZ ก่อนการอัปโหลดเข้าแอปพลิเคชัน

๔) แอปพลิเคชัน Google Earth Pro หรือแอปพลิเคชันอื่น ๆ ส่วนใหญ่ที่สามารถใช้บนแท็บเล็ต จะสนับสนุนข้อมูลประเภทจุด (Point) ซึ่งมีประโยชน์ต่อการนำไปใช้ในการออกสนาม

### ๖.๓ การนำเทคนิคการแบ่งส่วนภาพเพื่อพิจารณาการจำแนกการใช้ประโยชน์ที่ดิน

การนำเทคนิคการแบ่งส่วนภาพ (Image Segmentation) เพื่อพิจารณาการจำแนกการใช้ ประโยชน์ที่ดิน มาประยุกต์ใช้กับภาพถ่ายทางอากาศ จากการศึกษาโดยใช้ Plugin ๒ แบบ คือ Orfeo Toolbox (OTB) และ Grass GIS ทำการทดสอบกับภาพถ่ายทางอากาศที่เป็นพื้นที่ศึกษาซึ่งเป็นภาพถ่าย ทางอากาศขาวดำ ที่มีความละเอียด ๑ เมตร (Coarse resolution ) สามารถสรุปผลได้ ดังรูปที่ ๑๒ และรูปที่ ๑๓

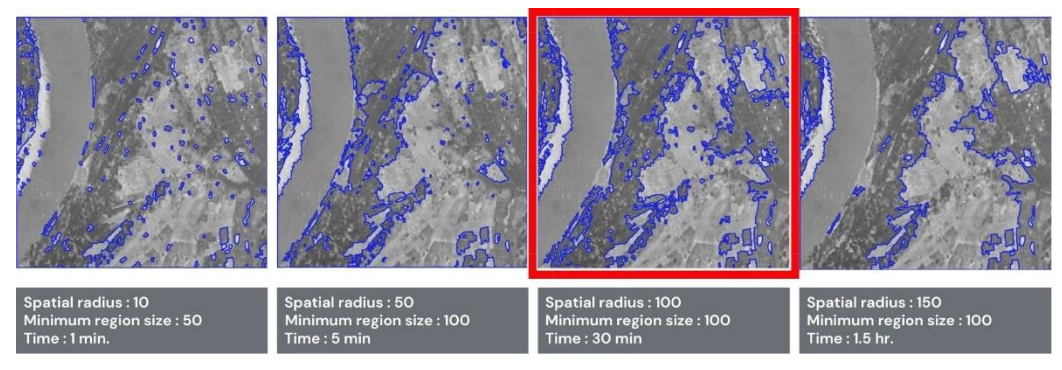

## รูปที่ ๑๒ การเปรียบเทียบผลการศึกษาจากการตั้งค่าพารามิเตอร์ของ Segmentation Orfeo Toolbox (OTB)

การเปรียบเทียบปรับค่าพารามิเตอร์ต่าง ๆ เพื่อให้ได้ผลการแบ่งส่วนภาพสำหรับการนำไป กำหนดสัญลักษณ์การใช้ประโยชน์ที่ดินที่เหมาะสม จากรูปที่ ๑๒ ชุดพารามิเตอร์ที่เหมาะสมกับภาพถ่าย ทางอากาศ คือ Spatial radius เท่ากับ ๑๐๐ ขึ้นไป Minimum region size เท่ากับ ๑๐๐ ขึ้นไป และ Tile size จะใช้ขนาดภาพ ๑๑๐๐ x ๑๑๐๐ พิกเซล (ควรตั้งค่าให้มากกว่าขนาดภาพที่ทำการ Segment) ดังนั้น ข้อมูลภาพถ่ายทางอากาศขนาดความละเอียด ๑ เมตรต่อพิกเซล และมีคุณสมบัติเป็นภาพขาวดำ การใช้เครื่องมือ Segmentation ของ OTB เพื่อการพิจารณาพารามิเตอร์ที่สำคัญควรกำหนดค่า Spatial radius ที่เพิ่มขึ้น สำหรับภาพที่มีความละเอียดต่ำ และการกำหนด Minimum region size ให้พิจารณาที่ประเภทวัตถุที่ต้องการแบ่งส่วนภาพหรือภาพรวมของภาพถ่ายทางอากาศนั้น ๆ โดยคำนึงถึง ความเป็นเนื้อเดียวกันของประเภทการใช้ประโยชน์ที่ดิน (El-naggar et al 2018) ยกตัวอย่าง ความเป็น เนื้อเดียวกันของพื้นที่ป่าไม้จะมีความคล้ายคลึงมากกว่าพื้นที่ประเภทบ้าน/หมู่บ้าน ซึ่งมีความหลากหลาย ของวัตถุที่ปรากฏบนภาพ เช่น กลุ่มต้นไม้ สิ่งปลูกสร้าง เป็นต้น

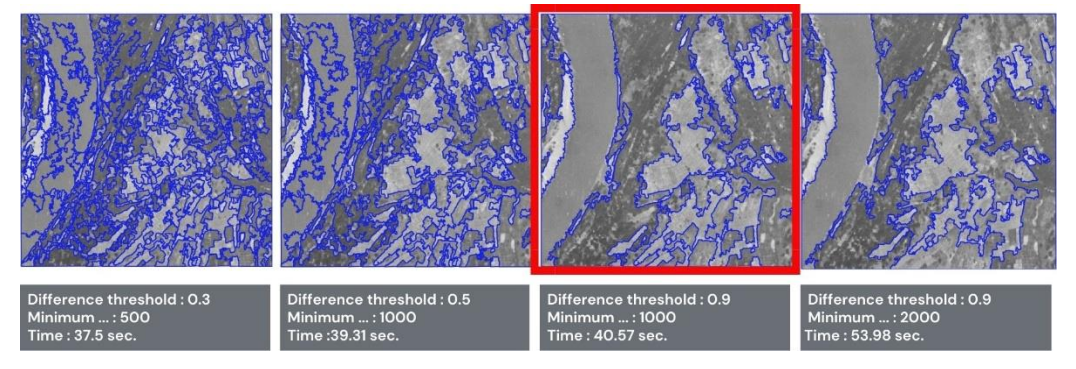

## รูปที่ ๑๓ การเปรียบเทียบผลการศึกษาจากการตั้งค่าพารามิเตอร์ของ i.segment (Grass GIS)

สำหรับการใช้เครื่องมือ i.segment ของ Plugin Grass GIS เปรียบเทียบการปรับค่า พารามิเตอร์ต่าง ๆ เพื่อให้ได้ผลการแบ่งส่วนภาพสำหรับการนำไปกำหนดสัญลักษณ์การใช้ประโยชน์ที่ดิน ที่เหมาะสม จากรูปที่ ๑๓ ชุดพารามิเตอร์ที่เหมาะสมกับภาพถ่ายทางอากาศ คือ Difference threshold เท่ากับ ๐.๙ และ Minimum number of cell in segment เท่ากับ ๑๐๐๐ โดยใช้ข้อมูลภาพถ่าย ทางอากาศขนาดความละเอียด ๑ เมตรต่อพิกเซลและมีคุณสมบัติเป็นภาพขาวดำ เมื่อพิจารณาพารามิเตอร์ ที่สำคัญควรกำหนด Difference threshold ที่มีช่วงค่า ๐ - ๑ ผลการทดสอบ พบว่า ช่วงค่ายิ่งมาก ยิ่งเหมาะกับภาพที่มีความละเอียดน้อย และ Minimum number of cell in segment คือ การกำหนด ค่าเริ่มการรวมกลุ่มของพื้นที่ ถ้าเพิ่มค่าพารามิเตอร์นี้ให้สูงขึ้นจะทำให้วัตถุที่ถูกแบ่งส่วนมีขนาดใหญ่ อย่างไรก็ตาม การกำหนดค่าพารามิเตอร์ยังคงต้องพิจารณาลักษณะของประเภทการใช้ประโยชน์ที่ดิน บนภาพถ่ายทางอากาศ เช่นเดียวกับการใช้เครื่องมือ Segmentation ใน Plugin (Orfeo Toolbox) OTB

เทคนิคการแบ่งส่วนภาพเพื่อนำมากำห<sup>ั</sup>นดสัญลักษณ์การใช้ประโยชน์ที่ดิน การกำหนด สัญลักษณ์ จำเป็นต้องใช้ผู้อ่านแปลฯ โดยพิจารณาตามหลักการอ่าน แปล ตีความภาพถ่ายทางอากาศ ซึ่งเป็นกระบวนการและขั้นตอนทางวิทยาศาสตร์ ดังนั้น ผลการแบ่งส่วนภาพด้วยเครื่องมือ Segmentation และ i.segment จะไม่ใช่ผลลัพธ์สุดท้ายของการนำเข้าข้อมูลผลการอ่าน แปล ตีความภาพถ่ายทางอากาศ แต่ยังคงต้องผ่านกระบวนการกำหนดสัญลักษณ์การใช้ประโยชน์ที่ดินและทำการปรับแก้เส้นที่ถูกแบ่ง ส่วนภาพให้มีค่าความคลาดเคลื่อนโดยผู้อ่านแปลฯ

#### ๗. บทสรุป

### ๗.๑ อภิปรายผลการศึกษา

๑) การศึกษาด้วยวิธีการปัจจุบันที่ประกอบไปด้วย การตรึงพิกัดภาพและการนำเข้าข้อมูล เป็นดิจิทัลแบบใช้เมาส์ การนำเข้าข้อมูลเป็นดิจิทัลด้วยการมองข้อมูลบนกระดาษแบบใช้เมาส์ และการตรึงพิกัดภาพและการนำเข้าข้อมูลเป็นดิจิทัลแบบใช้ Drawing Tablet พบว่า การตรึงพิกัดภาพ และการนำเข้าข้อมูลเป็นดิจิทัลแบบใช้ Drawing Tablet เป็นวิธีที่เหมาะสมทั้งความรวดเร็วและ ค่าความคลาดเคลื่อน วิธีการดังกล่าวประยุกต์โดยการเปลี่ยนอุปกรณ์จากเมาส์มาเป็น Drawing Tablet เมื่อพิจารณาจากค่าความคลาดเคลื่อนของข้อมูลในแต่ละแนวทางของกลุ่มนี้ ยังคงมีค่าความคลาดเคลื่อน ในเกณฑ์ที่ยอมรับได้ ยกเว้น วิธีการนำเข้าข้อมูลเป็นดิจิทัลด้วยการมองข้อมูลบนกระดาษแบบใช้เมาส์ มีค่าความคลาดคลื่อนเกินมาตรฐานที่กำหนด วิธีการนำเข้าข้อมูลผลการอ่าน แปล ตีความภาพถ่าย ทางอากาศ วิธีการตรึงพิกัดภาพและการนำเข้าข้อมูลเป็นดิจิทัลแบบใช้ Drawing Tablet ถือว่าเป็น ทางเลือกที่เหมาะสม

๒) การศึกษาแนวทางโดยใช้แอปพลิเคชันบนแท็บเล็ต จากการศึกษาได้นำแอปพลิเคชัน Google Earth Pro เป็น Open Source และใช้งานง่าย จากการศึกษาพบว่า การเพิ่มหรือสร้างขอบเขต การใช้ประโยชน์ที่ดินของแอปพลิเคชันบนแท็บเล็ตใช้งานค่อนข้างยากกว่าการดิจิไทซ์ข้อมูลบนคอมพิวเตอร์ เนื่องจากมีความยุ่งยากในการจัดเตรียมเพื่อนำเข้าข้อมูล เพราะต้องเตรียมไฟล์ข้อมูลในรูปแบบดิจิทัล บนคอมพิวเตอร์ และการแก้ไขเส้นบนแอปพลิเคชันค่อนข้างมีข้อจำกัด คือ แอปพลิเคชันไม่สามารถ ทำการปรับแก้เส้นหรือพื้นที่รูปปิดได้ เช่น การตัดเส้น รวมเส้นให้เป็นข้อมูลเดียวกันได้ จากการศึกษา พบว่า การใช้งานแอปพลิเคชันบนแท็บเล็ตมีความสะดวกและเหมาะสมในเรื่องการนำไปใช้เก็บข้อมูล ในงานภาคสนาม ซึ่งประสิทธิภาพดีกว่าการนำมาใช้เพื่อการนำเข้าข้อมูลจำนวนมาก โดยเฉพาะข้อมูล ที่เป็นจุด (Point) ของแอปพลิเคชัน สะดวกในการเพิ่ม แก้ไขข้อมูล ฯลฯ ด้านความปลอดภัย กรณี การจัดเก็บไฟล์บน Cloud Storage เช่น iCloud google drive หรือ one drive ฯลฯ ผู้ศึกษาให้ ความเห็นว่า อาจมีความเสี่ยงเรื่องความปลอดภัย เพราะข้อมูลที่ใช้เป็นข้อมูลที่เป็นความลับและข้อมูล ส่วนบุคคล

๓) การนำเทคนิคการแบ่งส่วนภาพเพื่อพิจารณาการจำแนกการใช้ประโยชน์ที่ดิน ข้อดีของวิธีนี้ สามารถแบ่งส่วนภาพได้ทั้งภาพโดยอัตโนมัติและมีความละเอียดการกันขอบเขตในระดับพิกเซลที่ขึ้นอยู่กับ ความละเอียดของภาพที่ทำการแบ่งส่วน อย่างไรก็ตาม ผลการกันขอบเขตข้อมูลผลการอ่าน แปล ตีความ ภาพถ่ายทางอากาศ ด้วยเทคนิคนี้ยังคงต้องมีการปรับแก้ และกำหนดสัญลักษณ์โดยผู้อ่านแปลฯ ดังนั้น วิธีนี้จะเหมาะกับการสนับสนุนข้อมูลหรือการร่างเส้นให้ผู้อ่านแปลฯ ช่วยในการตัดสินใจต่อการพิจารณา ผลการอ่าน แปล ตีความภาพถ่ายทางอากาศเพียงเท่านั้น ส่วนความเหมาะสมของเทคนิคนี้ ใช้หลักการ อ้างอิงตาม สี รูปร่าง เนื้อภาพ มักนิยมใช้กับภาพถ่ายดาวเทียมที่มีหลายช่วงคลื่นสเปกตรัม และ ความละเอียดสูง แต่ภาพถ่ายทางอากาศที่กรมที่ดินใช้ในการอ่านแปลฯ จะเป็นภาพถ่ายทางอากาศ ประเภทขาวดำและความละเอียดต่ำ และมีข้อควรระวังในการใช้เทคนิคนี้ เนื่องจากตามหลักการอ่านแปลฯ มีการพิจารณา เงาต้นไม้ ความสูง สภาพแวดล้อม ฯลฯ เข้ามาเกี่ยวข้องด้วย

#### ๗.๒ สรุปผลการศึกษา

ปัจจุบันการศึกษาด้วยวิธีการปัจจุบัน ยังถือเป็นวิธีการที่เหมาะสมกับการนำเข้าผลการอ่าน แปล ตีความภาพถ่ายทางอากาศ โดยเฉพาะการตรึงพิกัดภาพและการนำเข้าข้อมูลเป็นดิจิทัลแบบใช้ Drawing Tablet ถือเป็นการเปลี่ยนอุปกรณ์เพื่อให้ทำงานเร็วขึ้นและง่ายต่อการเรียนรู้ของผู้ใช้งาน สำหรับการศึกษาแนวทางการนำเข้าข้อมูลผลการอ่าน แปล ตีความภาพถ่ายทางอากาศ ทั้งการใช้ แอปพลิเคชันแบบ Open Source บนแท็บเล็ต หรือการใช้เทคนิค Computer Vision เพื่อแบ่งส่วนภาพ ยังพบข้อจำกัดในการใช้งาน เช่น การปรับแก้ข้อมูล การกำหนดสัญลักษณ์การใช้ประโยชน์ที่ดิน ตลอดจนความปลอดภัยของข้อมูล กรณีถ้าจัดเก็บบน Cloud Storage ดังนั้น การใช้วิธีการปัจจุบัน ที่นำมาใช้ร่วมกับอุปกรณ์ Drawing Tablet จะสามารถเพิ่มความสะดวก รวดเร็ว และค่าความถูกต้อง ที่แม่นยำ ในส่วนของวิธีการอื่น ๆ ยังสามารถปรับปรุง พัฒนา ในอนาคตได้ ถ้ามีเทคโนโลยีที่สนับสนุน ที่ดีกว่านี้ เช่น แอปพลิเคชันที่รองรับการนำเข้าข้อมูลโดยเฉพาะ หรือการนำเทคโนโลยีปัญญาประดิษฐ์ (Artificial Intelligence) ที่เป็นเทคโนโลยีด้านการประมวลผลข้อมูลและการตัดสินใจที่สร้างขึ้นเพื่อให้ คอมพิวเตอร์สามารถทำงานโดยอาศัยความฉลาดหรือการตัดสินใจของมนุษย์ประมวลผลมาช่วยในการอ่าน แปล ตีความภาพถ่ายทางอากาศโดยเฉพาะ

#### ๗.๓ ข้อเสนอแนะ

การศึกษาการนำเข้าข้อมูลด้วยเทคนิคใหม่ยังมีข้อบกพร่อง และแสดงให้เห็นว่า วิธีการปัจจุบัน ยังคงเป็นวิธีที่มีประสิทธิภาพและเหมาะสม อย่างไรก็ตาม ความสำคัญของขั้นตอนการอ่าน แปล ตีความ ภาพถ่ายทางอากาศ คือ การกำหนดสัญลักษณ์การใช้ประโยชน์ที่ดินตามหลักการ อ่าน แปล ตีความภาพถ่าย ทางอากาศ ซึ่งต้องอาศัยความรู้ ความเชี่ยวชาญ และประสบการณ์เฉพาะด้านของผู้อ่านแปลฯ ข้อเสนอแนะการศึกษาการนำเข้าข้อมูลด้วยเทคนิคใหม่ควรมุ่งเน้นไปที่การพัฒนาแบบจำลอง เพื่อการอ่าน แปล ตีความภาพถ่ายทางอากาศ และการสนับสนุนเครื่องมือเพื่ออำนวยความสะดวกให้กับ ผู้อ่านแปลฯ มีดังนี้

๑) การใช้แอปพลิเคชัน Google Earth Pro ในปัจจุบันยังไม่รองรับการนำเข้าข้อมูล ได้อย่างสะดวกและรวดเร็วเมื่อเทียบกับวิธีการปัจจุบัน แต่ในอนาคตอาจมีแอปพลิเคชันอื่น ๆ แบบ Open Source ที่สามารถนำมาประยุกต์ใช้เพื่อการนำเข้าข้อมูลได้อย่างมีประสิทธิภาพมากขึ้น

 ๒) การใช้เทคนิคการแบ่งส่วนภาพเพื่อพิจารณาการจำแนกการใช้ประโยชน์ที่ดิน ถือเป็น ส่วนหนึ่งในกระบวนการสร้างแบบจำลองเพื่อการอ่าน แปล ตีความภาพถ่ายทางอากาศโดยการใช้ ปัญญาประดิษฐ์ (AI) ซึ่งจะต้องนำเข้าข้อมูลผลการอ่าน แปล ตีความภาพถ่ายทางอากาศจำนวนมาก ในการสร้างแบบจำลองประมวลผลการอ่านแปลฯ ได้อย่างแม่นยำ

## ๘. ประโยชน์ที่ได้รับ

การอ่าน แปล ตีความภาพถ่ายทางอากาศมีกระบวนการหลายขั้นตอน ซึ่งอาศัยความชำนาญ และประสบการณ์ การศึกษานี้จะมุ่งเน้นการนำเข้าข้อมูลผลการอ่าน แปล การตีความภาพถ่ายทางอากาศ เข้าสู่ระบบดิจิทัล โดยศึกษาและพยายามประยุกต์การใช้เทคโนโลยีที่มีอยู่ในปัจจุบันเพื่อให้การนำเข้า ข้อมูลสะดวกและรวดเร็วยิ่งขึ้น และพัฒนากระบวนการปฏิบัติงานให้มีประสิทธิภาพมากขึ้น สามารถ สรุปประโยชน์ที่ได้รับ ดังนี้:

๑) การจัดเก็บและการเข้าถึงข้อมูลง่ายขึ้น ข้อมูลผลการอ่าน แปล ตีความภาพถ่ายทางอากาศ ที่ถูกจัดเก็บในระบบดิจิทัลสามารถเข้าถึงได้ง่ายและรวดเร็ว ทั้งการนำเข้าข้อมูลในคอมพิวเตอร์หรือ อุปกรณ์มือถือ และสามารถนำมาใช้งานร่วมกันระหว่างผู้ใช้หลายคนได้

๒) การวิเคราะห์ข้อมูลที่มีประสิทธิภาพ ด้วยความสามารถของเครื่องมือ GIS (Geographic Information Systems) ข้อมูลผลการอ่าน แปล ตีความภาพถ่ายทางอากาศในรูปแบบดิจิทัล สามารถ ถูกวิเคราะห์และประมวลผลได้อย่างมีประสิทธิภาพ เช่น การวิเคราะห์เชิงพื้นที่ และการทำแบบจำลอง เชิงสถิติ

๓) การแสดงผลข้อมูลที่ชัดเจนและเข้าใจง่าย ข้อมูลผลการอ่าน แปล ตีความภาพถ่ายทางอากาศ ในรูปแบบดิจิทัลสามารถแสดงผลในรูปแบบของแผนที่ ภาพกราฟิก และภาพสามมิติ ทำให้ข้อมูลที่ซับซ้อน สามารถถูกนำเสนอในลักษณะที่เข้าใจง่าย และช่วยในการตัดสินใจที่แม่นยำขึ้น

๔) การอัปเดตและการปรับปรุงข้อมูลอย่างต่อเนื่อง การเก็บข้อมูลในรูปแบบดิจิทัล ทำให้สามารถ อัปเดตข้อมูลได้ง่ายและรวดเร็ว ซึ่งเป็นสิ่งสำคัญเมื่อข้อมูลมีการเปลี่ยนแปลง

๕) การเชื่อมโยงข้อมูลที่หลากหลาย ระบบดิจิทัลสามารถเชื่อมโยงข้อมูลผลการอ่าน แปล ตีความ ภาพถ่ายทางอากาศกับข้อมูลประเภทอื่น ๆ เช่น ข้อมูลรูปแปลงที่ดิน ข้อมูลทางเศรษฐกิจ สังคม สิ่งแวดล้อม เพื่อทำการวิเคราะห์และวางแผนในระดับที่กว้างขึ้น

 ๖) การประหยัดทรัพยากร การจัดเก็บและประมวลผลข้อมูลในระบบดิจิทัล ช่วยลดการใช้กระดาษ และทรัพยากรอื่น ๆ ที่ต้องใช้ในการจัดเก็บข้อมูลแบบดั้งเดิม

๗) การเพิ่มประสิทธิภาพในการตัดสิ<sup>้</sup>นใจ ข้อมูลดิจิทัล สามารถช่วยในการตัดสินใจที่เร็วและ แม่นยำขึ้น เนื่องจากข้อมูลที่ทันสมัยและถูกต้องสามารถนำมาใช้งานได้ทันที

#### บรรณานุกรม

- กรมที่ดิน. (๒๕๕๔). ความรู้พื้นฐานในการปฏิบัติงานอ่าน แปล ตีความภาพถ่ายทางอากาศ. กรุงเทพมหานคร: กองฝึกอบรม.
- สำนักงานคณะกรรมการนโยบายที่ดินแห่งชาติ. (ม.ป.ป.). **คู่มือการดำเนินงานของคณะอนุกรรมการ** อ่านภาพถ่ายทางอากาศ. กรุงเทพมหานคร: กองที่ดินของรัฐ.
- กรมที่ดิน. (ม.ป.ป.). พระราชบัญญัติแก้ไขเพิ่มเติมประมวลกฎหมายที่ดิน (ฉบับที่ ๑๑) พ.ศ. ๒๕๕๑. สืบค้นเมื่อ ๑๘ พฤศจิกายน ๒๕๖๓ จาก https://www.dol.go.th/legal/Documents/LM ๑๑.pdf
- กรมสืบสวนคดีพิเศษ. (ม.ป.ป.). **การนำภาพถ่ายทางอากาศมาใช้ในการสอบสวนคดีพิเศษ**. สืบค้นเมื่อ ด๓ มิถุนายน ๒๕๖๗ จาก https://www.dsi.go.th/Files/๒๐๑๖๐๓๑๕/F๒๐๑๖๐๓๑๕๑๔๐๕๕๖.pdf
- สำนักแก้ไขปัญหาการบุกรุกที่ดินของรัฐ (๒๕๕๖) **คู่มือในการปฏิบัติงาน ด้านการอ่าน แปล ตีความ** ภาพถ่ายทางอากาศของคณะอนุกรรมการอ่านภาพถ่ายทางอากาศ. สืบค้นเมื่อ ๑๓ มิถุนายน ๒๕๖๗ จาก https://hub.mnre.go.th/th/knowledge/detail/๖๔๙๘๑
- สัญญา สราภิรมย์. (๒๕๔๙). **เอกสารประกอบการสอน วิชาระบบสารสนเทศภูมิศาสตร์**. มหาวิทยาลัย เทคโนโลยีสุรนารี, หน้า ๘-๒๐.
- Blaschke, T., Burnett, C., & Pekkarinen, A. (2004). Image segmentation methods for object-based analysis and classification. In Remote sensing image analysis: Including the spatial domain (pp. 211-236). Springer, Dordrecht.
- Comaniciu, D., & Meer, P. (1999, September). **Mean shift analysis and applications**. In Proceedings of the seventh IEEE international conference on computer vision (Vol. 2, pp. 1197-1203). IEEE.
- De Paor, D. G., Dordevic, M. M., Karabinos, P., Burgin, S., Coba, F., & Whitmeyer, S. J. (2017). Exploring the reasons for the seasons using Google Earth, 3D models, and plots. International Journal of Digital Earth, 10(6), 582-603.
- Duarte, L., Silva, P., & Teodoro, A. C. (2018). Development of a QGIS plugin to obtain parameters and elements of plantation trees and vineyards with aerial photographs. *ISPRS International Journal of Geo-Information*, 7(3), 109.
- El-naggar, A. M. (2018). Determination of optimum segmentation parameter values for extracting building from remote sensing images. Alexandria engineering journal, 57(4), 3089-3097.

- Ifediora, C. O. (2022). Assessing the use of smart phones-based apps, software and geographic information system (GIS) in real estate practice. International journal of development and economic sustainability, 10(1), 26-40.
- May, S., & Inglada, J. (2009, July). **Urban area detection and segmentation using OTB**. In 2009 IEEE International Geoscience and Remote Sensing Symposium (Vol. 4, pp. IV-928). IEEE.
- Montagnetti, R., & Guarino, G. (2021). From qgis to qfield and vice versa: How the new android application is facilitating the work of the archaeologist in the field. Environmental Sciences Proceedings, 10(1), 6.
- Neteler, M., Beaudette, D. E., Cavallini, P., Lami, L., & Cepicky, J. (2008). **Grass gis.** In *Open source approaches in spatial data handling* (pp. 171-199). Berlin, Heidelberg: Springer Berlin Heidelberg.
- SONEXT ๐๒. Digitalization คืออะไร และสำคัญอย่างไร. ค้นเมื่อ ๒๐ สิงหาคม ๒๕๖๗, จาก https://agro-industry.rmutsv.ac.th/argo/project\_agro/ch\_๔/rf\_๕๒๗.html
- Veljanovski, T., Kanjir, U., & Oštir, K. (2011). **Object-based image analysis of remote sensing data.** Geodetski vestnik, 55(04), 665-668. http://dx.doi.org/10.15292/geodetski-vestnik.2011.04.641-664